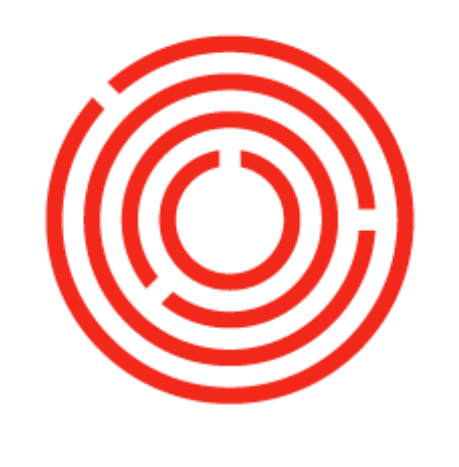

# окснестка Production

Part 1 of 3

This guide will introduce you to the concepts, basics and main processes of Orchestrated Production. Let's get Brewing!

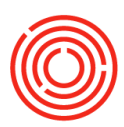

# Contents

| Production concepts     |
|-------------------------|
| Overview                |
| Process flow4           |
| Terminology5            |
| Production basics       |
| Production flow         |
| Bill of materials7      |
| Finding a BoM8          |
| BoM 4119                |
| Editing a BoM           |
| Production order        |
| Finding a PdO           |
| PdO 411                 |
| Worksheets              |
| Finding a Worksheet     |
| Worksheet 411           |
| Production process      |
| Planning vs. expressing |
| PdO wizards & planning  |

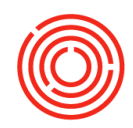

# **Production concepts**

### **Overview**

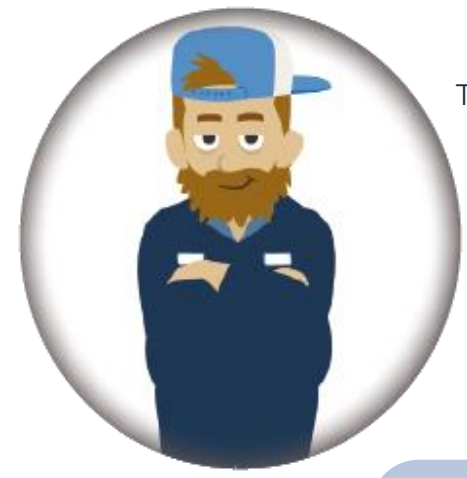

The production process is when making your Beer happens! OBEER will be there by your side as you plan what needs to be brewed, and execute on that plan. The software follows your day to day on the floor, so you know what stage your liquid product is at, where your liquid is located, and the next steps to take. OBEER is an inventory management system. This means that inventory has to be consumed, in order to make more inventory:

**For Example:** during brewing, raw materials such as malts and hops are consumed by wort. During fermentation, wort is consumed by green beer. During filtration, green beer is consumed by a dry hop, and then the dry hop is consumed by Brite beer. Eventually, Brite beer will be consumed by packaging. And finally, finished product will be enjoyably consumed by your Customers!

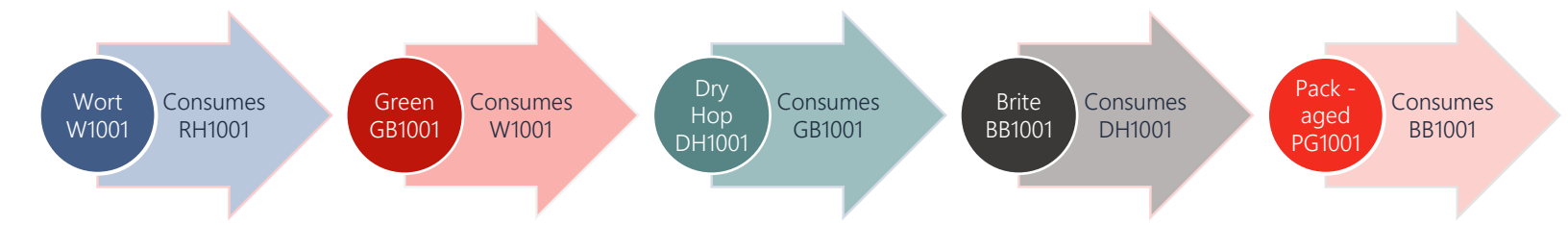

#### Why Produce through OBEER?

Gives your business visibility into the components used to create beer, retains your tried and true recipes, impacts inventory, captures TTB information, ties heavily into the financial impact your produced goods have on your business.

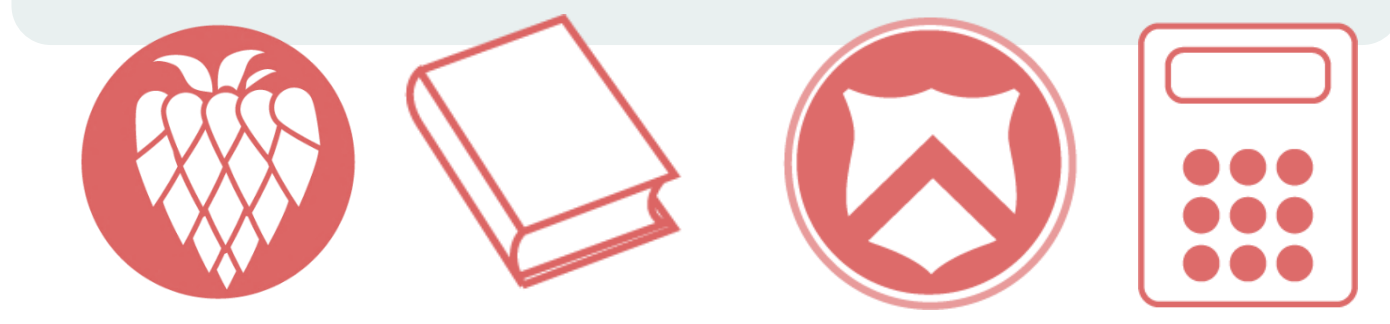

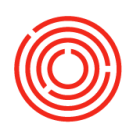

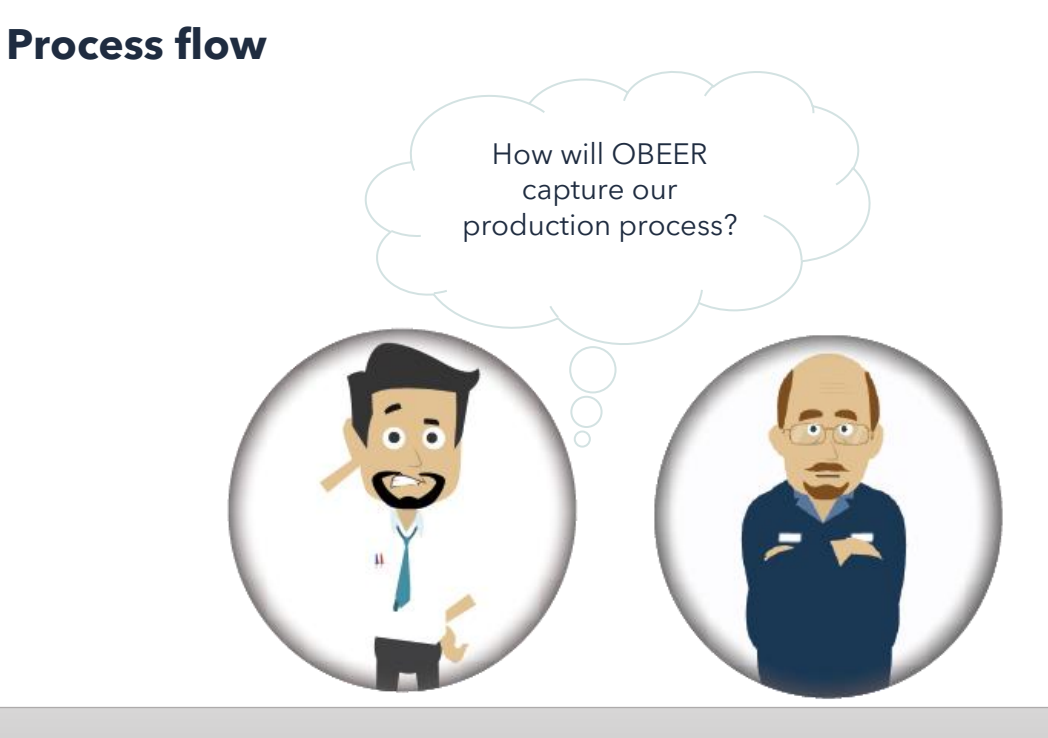

OBEER Production is broken out into two main processes: **Planning & Expressing** 

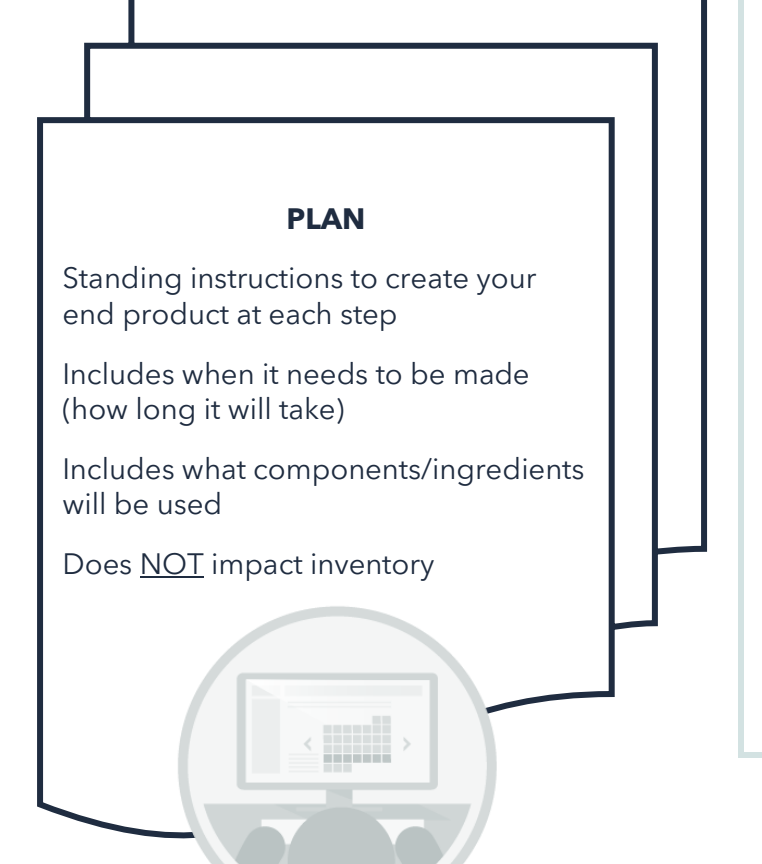

#### EXPRESS (CREATE)

Reads and then <u>creates</u> the plan

Physical consumption of previous step

Inventory is moved between Warehouses

lssues-out and receives-in components/ingredients

Impacts inventory

Impacts financials

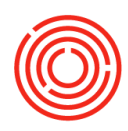

# Terminology

**PROCESS** – Method in which you're trying to create an item (liquid) Brewing | Fermentation | Optional Steps | Filtration | Packaging

**COMPONENTS** - Materials being used during each process

Raw Materials | Wort | Green Beer | Optional Step | Brite Beer | Packaging Materials

**WAREHOUSE** - Location of components

Brew House | Fermenter | Barrels | Brite Tank | Main Warehouse

**PRODUCT** - The end item being produced

Wort | Green Beer | Dry Hopped Beer | Brite Beer | Finished Beer

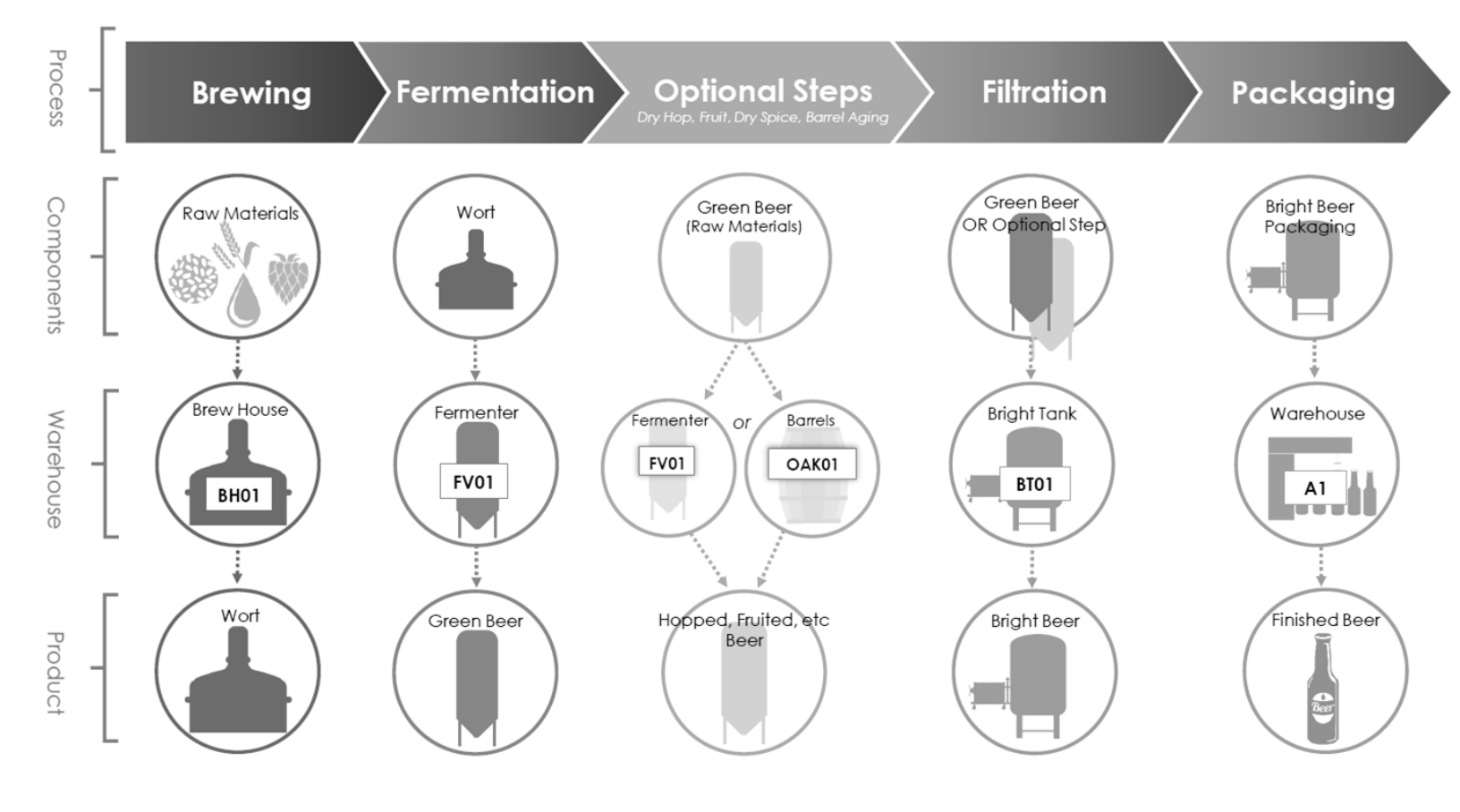

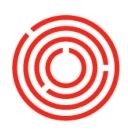

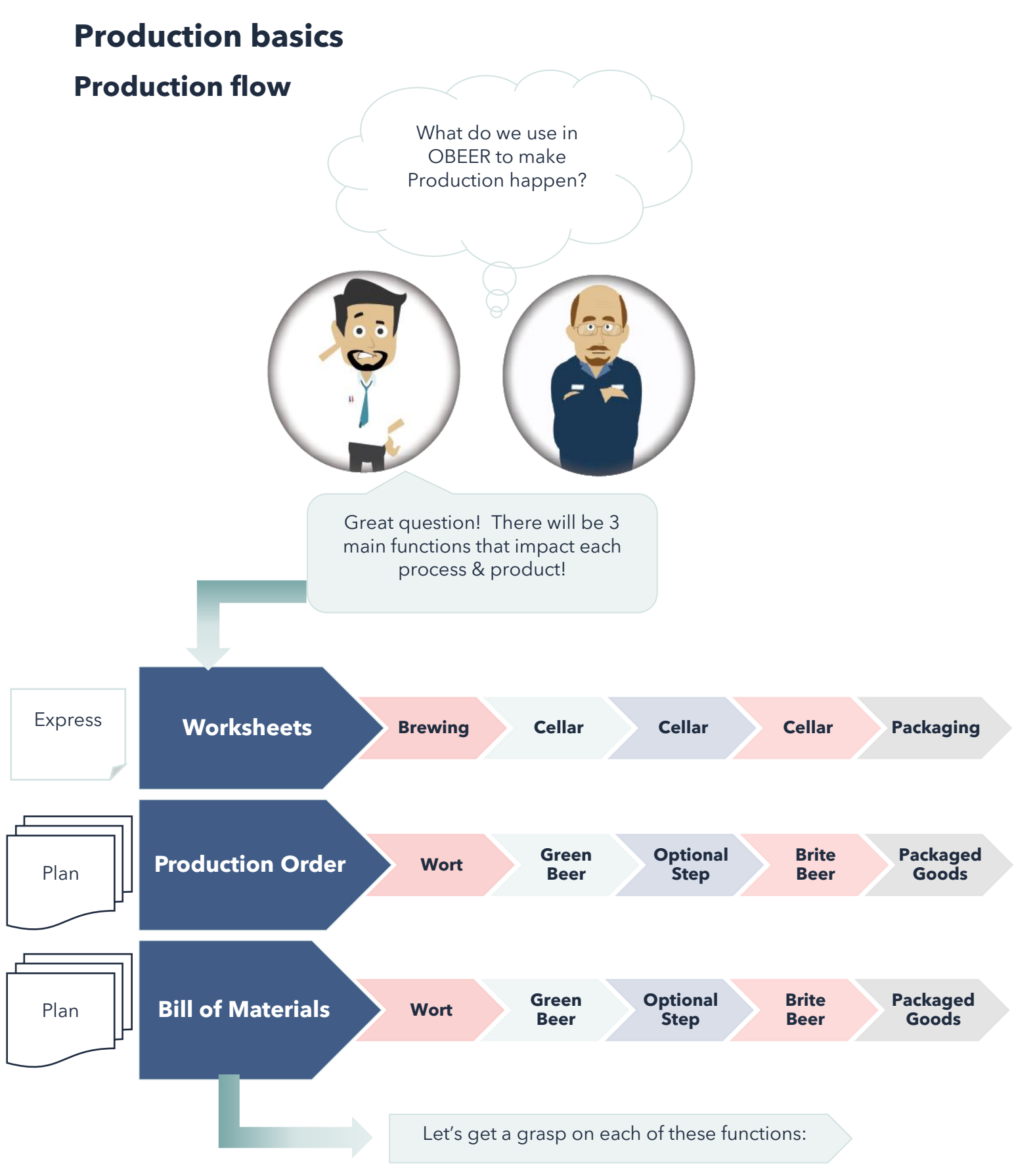

6

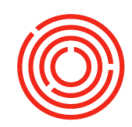

# **Bill of materials**

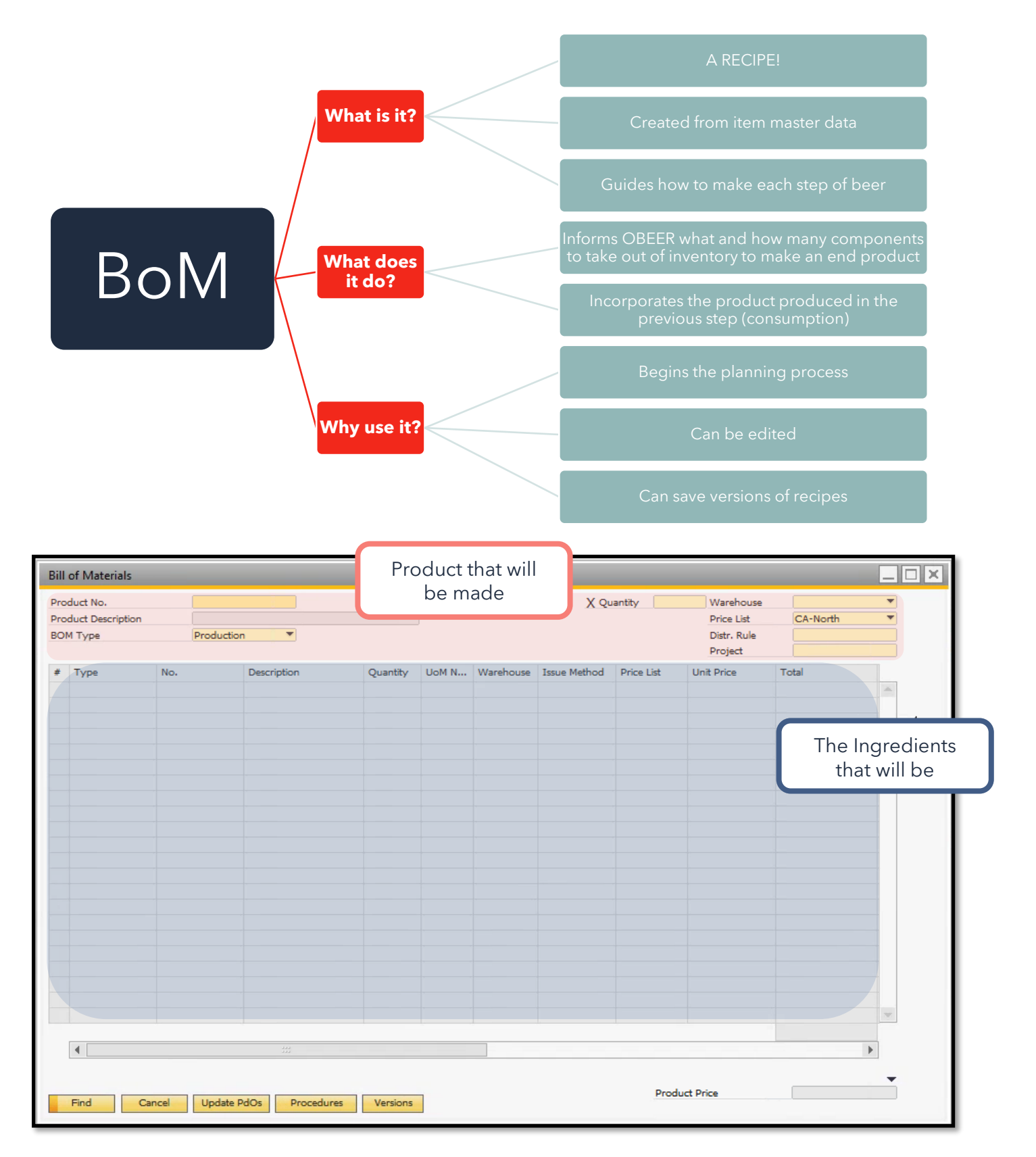

7

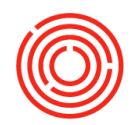

# Finding a BoM

Item Master Data > Find Item (i.e. Wort) > Right Click > Bill of Materials

| tem No. Manual                                                                      |                                                                                                    |                                                                        |                      |                |                                                            |                               | _ 🗆 ×                                                                                                    |                        |                            |               |         |
|-------------------------------------------------------------------------------------|----------------------------------------------------------------------------------------------------|------------------------------------------------------------------------|----------------------|----------------|------------------------------------------------------------|-------------------------------|----------------------------------------------------------------------------------------------------|------------------------|----------------------------|---------------|---------|
| Description                                                                         | W1001                                                                                               |                                                                        |                      |                |                                                            | Inventory Item                |                                                                                                    |                        |                            |               |         |
| energy (protect)                                                                    | Wort                                                                                                | Amber Ale                                                              | 0                    |                |                                                            | Sales Item                    |                                                                                                    |                        |                            |               |         |
| Foreign Name                                                                        |                                                                                                    |                                                                        |                      |                |                                                            | <u>Purchase</u> Item          |                                                                                                    |                        |                            |               |         |
| tem Type                                                                            | Items                                                                                               | *                                                                      | Brand                | A              | MA                                                         | •                             |                                                                                                    |                        |                            |               |         |
| tem Group                                                                           | WIP:                                                                                                | Wort 🔻                                                                 | Pack Typ             | e U            | oM - BBL                                                   | -                             |                                                                                                    |                        |                            |               |         |
| JoM Group                                                                           | Manua                                                                                               |                                                                        | Bar Code             |                |                                                            |                               | 부.                                                                                                    |                        |                            |               |         |
| rice List                                                                           | CA-INC                                                                                              | ortn 🔹                                                                 | Unit Price           | e P            | rimary Curri*                                              | JI                            |                                                                                                    |                        |                            |               |         |
| Concess Type                                                                        | Bieva                                                                                               |                                                                        |                      |                | <b>D.1</b>   D                                             | 1: D ()                       |                                                                                                    |                        |                            |               |         |
| ☑ Tax Lia <u>b</u> le                                                               |                                                                                                    |                                                                        |                      |                |                                                            |                               | 11                                                                                                    |                        | ١                          | You can       | also dr |
| Do Not Apply Dis                                                                    | scount Groups                                                                                       |                                                                        |                      |                |                                                            |                               |                                                                                                    |                        |                            | and dro       | p the B |
| Manufacturer                                                                        | - No Man                                                                                            | ufacturer - 💌                                                          |                      |                | Parante                                                    |                               |                                                                                                    |                        |                            |               |         |
| Additional Identifier                                                               | AMA                                                                                                 |                                                                        |                      |                | Aemove                                                     |                               |                                                                                                    |                        |                            | of Ma         | terials |
| Shipping Type                                                                       | Distributo                                                                                          | or Truck 🔻                                                             |                      |                | Duplicate                                                  |                               |                                                                                                    |                        | f                          | function      | into vo |
| Serial and Batch Num                                                                | nbers                                                                                               |                                                                        |                      |                | Convert To                                                 | D                             |                                                                                                    |                        |                            | unction       | into yo |
| Manage Item by                                                                      | Batches                                                                                             | •                                                                      |                      |                | Convert Fr                                                 | om                            |                                                                                                    |                        |                            | Com           | nmon    |
| Management Method                                                                   | I On Every                                                                                          | Transaction     ▼                                                      |                      | -              | New Activi                                                 | itv                           |                                                                                                    |                        |                            | Functio       | ns hav  |
|                                                                                     |                                                                                                    |                                                                        |                      |                | Business P                                                 | artner Catalog                | Numbers                                                                                                    |                        |                            | runcuc        | 115 DOX |
|                                                                                     |                                                                                                    |                                                                        |                      |                | Bill of Mate                                               | erials                        | N                                                                                                    |                        |                            | Modu          | ILes >  |
|                                                                                     |                                                                                                    |                                                                        |                      |                | Alternative                                                | Items                         | 45                                                                                                    |                        |                            | - MOUL        |         |
|                                                                                     |                                                                                                    |                                                                        |                      |                | Related Ac                                                 | tivities                      |                                                                                                    |                        |                            | Product       | ion > B |
| ( Active                                                                            | From                                                                                                | то                                                                     |                      | 201            | Inventory                                                  | Destine List                  |                                                                                                    |                        |                            | of Ma         | torials |
| O Inactive                                                                          | 110                                                                                                 |                                                                        |                      |                | in <u>v</u> entory i                                       | Posting List                  |                                                                                                    |                        |                            | Orivia        | tenais  |
| Aduranced                                                                           |                                                                                                    |                                                                        |                      |                | Inventory A                                                | Audit Report                  |                                                                                                    |                        |                            |               |         |
|                                                                                     |                                                                                                    |                                                                        |                      | -              | Bin Locatio                                                | on Content Lis                | t                                                                                                    |                        |                            |               |         |
| ill of Materials                                                                    |                                                                                                    |                                                                        |                      |                | l <u>t</u> ems List<br>Batch Nun                           | nber Transacti                | ons Report                                                                                                    |                        |                            |               |         |
| Product No.                                                                         | 📫 W1001                                                                                             |                                                                        |                      |                | Inventory S                                                | Status                        |                                                                                                    | Warehouse              | 🔶 ВН01                     | •             |         |
| roduct Description                                                                  | Wort -                                                                                              | Amber Ale                                                              |                      |                | Available_t                                                | o-Promise                     |                                                                                                    | Price List             | Last Purchase Pric         | ce 🔻          |         |
| OM Type                                                                             | Produc                                                                                              | tion 💌                                                                 |                      |                | Relationsh                                                 | ip <u>M</u> ap                |                                                                                                    | Distr. Rule<br>Project |                            |               |         |
|                                                                                     | No.                                                                                                 | Description                                                            | Quantity             | UoM N          | Warehouse                                                  | Issue Method                  | Price List                                                                                                    | Unit Price             | Total                      |               |         |
| # Type                                                                              |                                                                                                    | Malt 2-Row Bulk                                                        | 6,300                | њ              | 📫 A1                                                       | Manual                        | Last Purchas -                                                                                                    | \$ 0.8200              | \$ 5,166.0000              | -             |         |
| ≠ Type<br>L Item ▼                                                                  | 📫 RM5005                                                                                            |                                                                        |                      | lb             | A1                                                         | Manual                        | Last Purchas                                                                                                    | \$ 1.0000              | \$ 600.0000                |               |         |
| # Type<br>I Item ▼<br>! Item ▼                                                      | RM5005                                                                                              | Malt Caravienne                                                        | 600                  |                | - ni                                                       |                               |                                                                                                    |                        |                            |               |         |
| # Type<br>L Item ▼<br>L Item ▼<br>I Item ▼                                          | <ul> <li>RM5005</li> <li>RM5022</li> <li>RH5006</li> </ul>                                          | Malt Caravienne<br>Hops - Cascade                                      | 600<br>44            | lb             | -> A1                                                      | Manual 1                      | ′ Last Purcha:▼                                                                                                    | \$ 6.5600              | \$ 288.6400                | ▲             |         |
| # Type<br>t Item ▼<br>2 Item ▼<br>3 Item ▼                                          | RM5005<br>RM5022<br>RH5006<br>RH5018                                                                | Malt Caravienne<br>Hops - Cascade<br>Hops - Liberty                    | 600<br>44<br>22      | lb<br>lb       | → A1<br>→ A1<br>→ A1                                       | Manual Manual                 | Last Purcha:▼<br>Last Purcha:▼                                                                                           | \$ 6.5600<br>\$ 6.3200 | \$ 288.6400<br>\$ 139.0400 | +             |         |
| # Type<br>1 Item<br>2 Item<br>3 Item<br>4 Item<br>5 Item<br>7                       |                                                                                                    | Malt Caravienne<br>Hops - Cascade<br>Hops - Liberty<br>Brewhouse Labor | 600<br>44<br>22<br>4 | lb<br>lb<br>Hr | → A1<br>→ A1<br>→ A1<br>→ A1                               | Manual Manual Backflush       | <ul> <li>Last Purchas ▼</li> <li>Last Purchas ▼</li> <li>Last Purchas ▼</li> </ul>                                       | \$ 6.5600<br>\$ 6.3200 | \$ 288.6400<br>\$ 139.0400 | +<br>+        |         |
| # Type<br>1 Item ▼<br>2 Item ▼<br>3 Item ▼<br>5 Item ▼<br>5 Item ▼                  |                                                                                                    | Malt Caravienne<br>Hops - Cascade<br>Hops - Liberty<br>Brewhouse Labor | 600<br>44<br>22<br>4 | lb<br>lb<br>Hr | → A1<br>→ A1<br>→ A1                                       | Manual<br>Manual<br>Backflush | Last Purcha: ▼     Last Purcha: ▼     Last Purcha: ▼     Last Purcha: ▼     Last Purcha: ▼                               | \$ 6.5600<br>\$ 6.3200 | \$ 288.6400<br>\$ 139.0400 | +<br>+        |         |
| # Type     Item ▼     Item ▼     Item ▼     Item ▼     Item ▼     Item ▼     Item ▼ | <ul> <li>➡ RM5005</li> <li>➡ RM5022</li> <li>➡ RH5006</li> <li>➡ RH5018</li> <li>➡ L1001</li> </ul> | Mait Caravienne<br>Hops - Cascade<br>Hops - Liberty<br>Brewhouse Labor | 600<br>44<br>22<br>4 | lb<br>Ib<br>Hr | → A1<br>→ A1<br>→ A1<br>→ A1                               | Manual Manual Backflush       | <sup>r</sup> Last Purcha: ▼<br><sup>r</sup> Last Purcha: ▼<br><sup>r</sup> Last Purcha: ▼<br><sup>r</sup> Last Purcha: ▼ | \$ 6.5600<br>\$ 6.3200 | \$ 288,6400<br>\$ 139,0400 | <u>+</u><br>+ |         |
| # Type     Item ▼     Item ▼     Item ▼     Item ▼     Item ▼     Item ▼     Item ▼ | RM5005     RM5022     RM5022     RH5006     RH5018     L1001                                        | Malt Caravienne<br>Hops - Cascade<br>Hops - Liberty<br>Brewhouse Labor | 600<br>44<br>22<br>4 | lb<br>Hr       | <ul> <li>A1</li> <li>A1</li> <li>A1</li> <li>A1</li> </ul> | Manual Manual Backflush       | / Last Purcha: ▼<br>/ Last Purcha: ▼<br>/ Last Purcha: ▼<br>/ Last Purcha: ▼                                             | \$ 6.5600<br>\$ 6.3200 | \$ 288,6400<br>\$ 139,0400 | +<br>+        |         |

Real Life!

Bruno wants to double check his recipe for Amber Ale Wort (W1001)

Let's take a closer look with Bruno

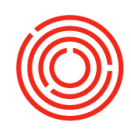

### BoM 411

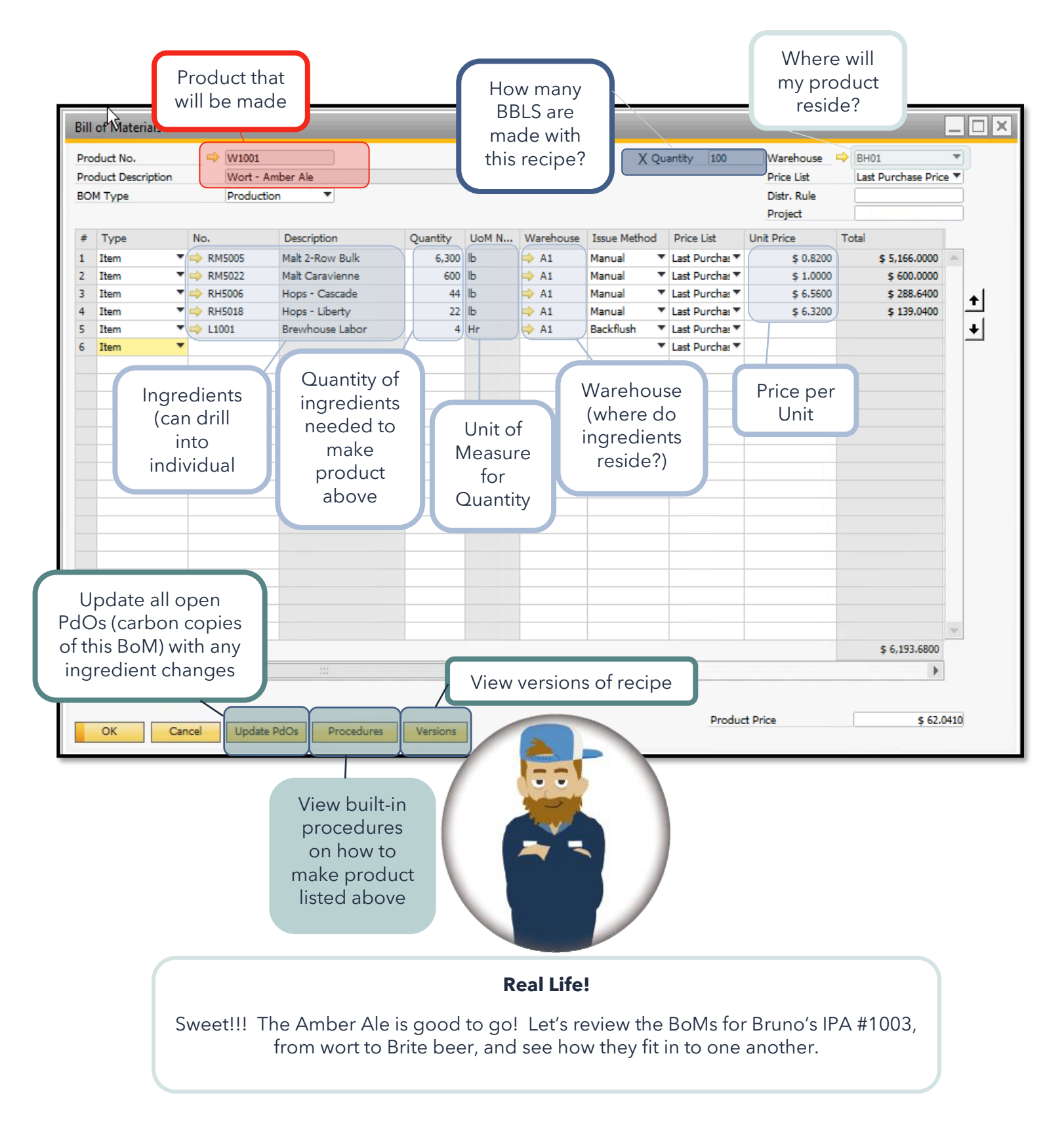

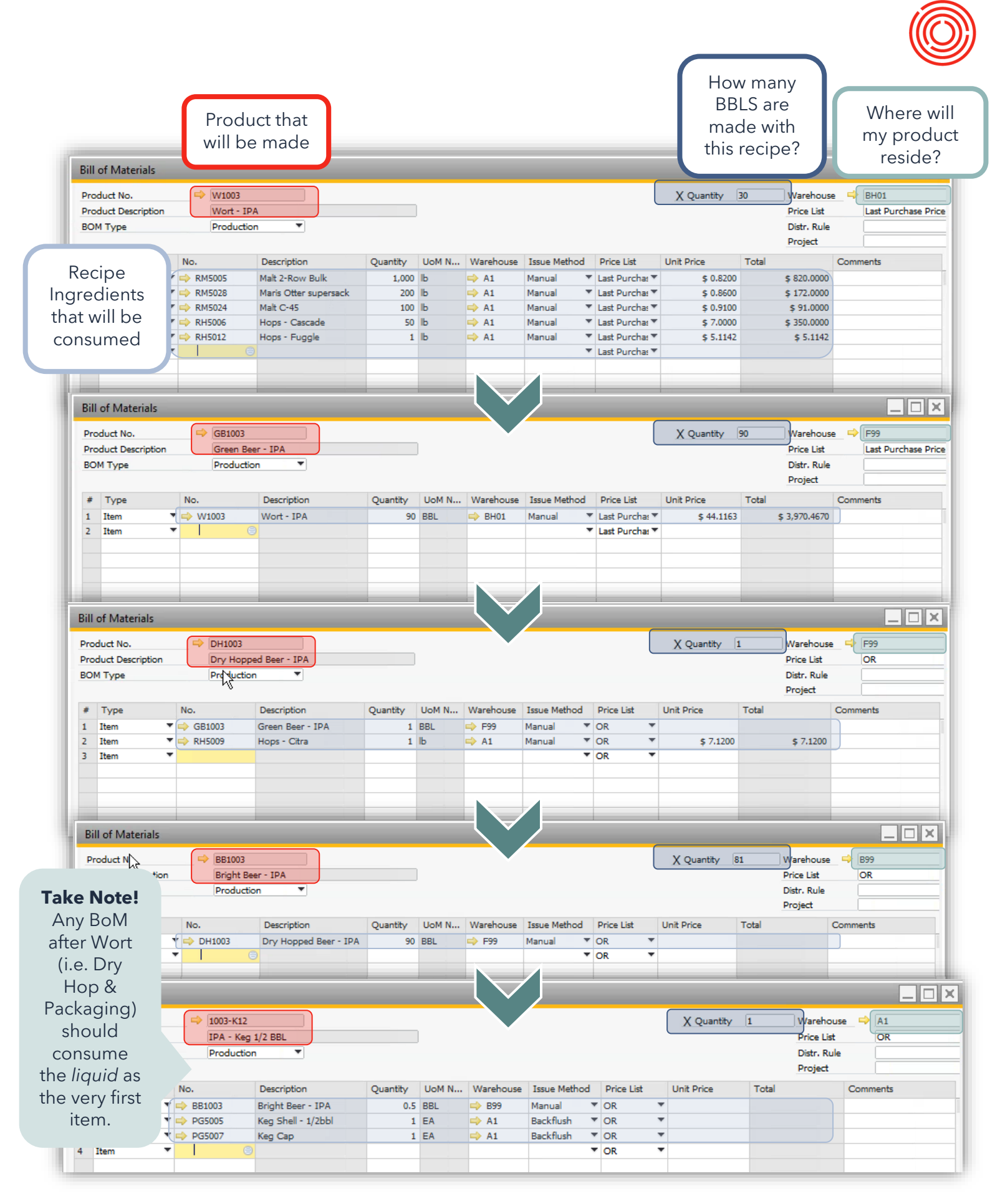

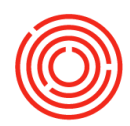

### **Editing a BoM**

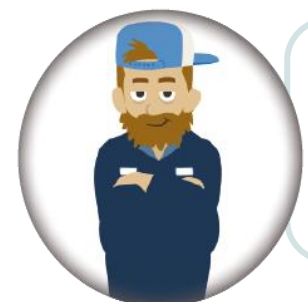

#### **Real Life!**

Bruno notices his recipe for his IPA needs to be changed. He'll no longer be using Fuggle hops, but rather German Tradition hops. Let's take a look at how he goes about editing his BoM!

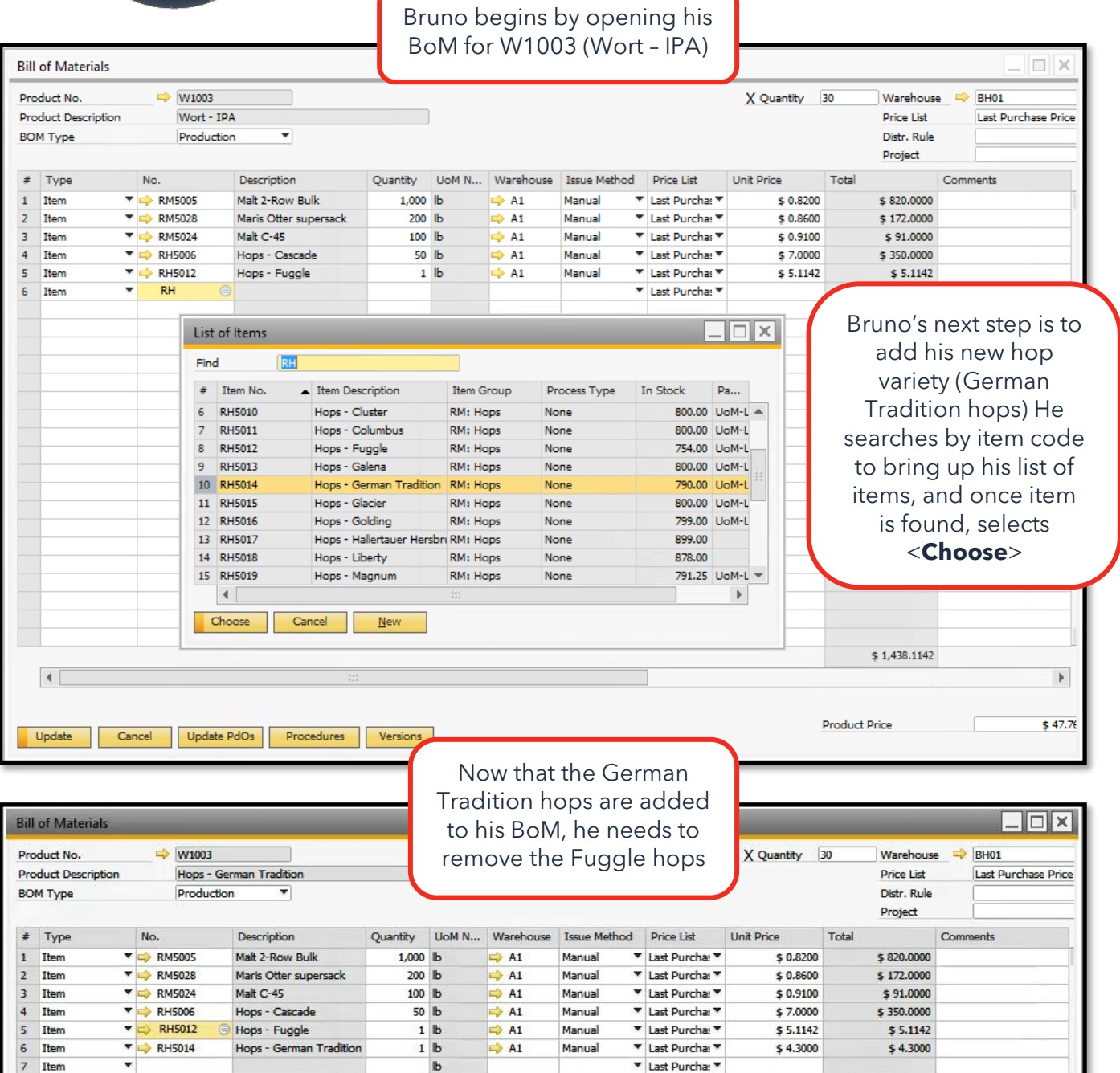

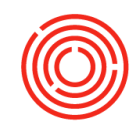

| Prod                                                | luct No.<br>luct Descript                     | ion Hops -                                                                                                    | German Tradition                                          |                                | 1                 |                                                                                 |              |                                                       | X Quantity                                                        | 30 Wan<br>Price                                                                                                 | e List                                                                         | Last Purchase Price                                                                                                    |
|-----------------------------------------------------|-----------------------------------------------|----------------------------------------------------------------------------------------------------|-----------------------------------------------------------|--------------------------------|-------------------|---------------------------------------------------------------------------------|--------------|-------------------------------------------------------|-------------------------------------------------------------------|----------------------------------------------------------------------------------------------------|--------------------------------------------------------------------------------|----------------------------------------------------------------------------------------------------|
| BOM                                                 | Туре                                          | Produc                                                                                                    | tion 🔻                                                    | 2                              |                   |                                                                                 |              |                                                       |                                                                   | Distr                                                                                                    | r. Rule<br>ject                                                                |                                                                                                    |
| #                                                   | Туре                                          | No.                                                                                                    | Description                                               | Quantity                       | UoM N             | Warehouse                                                                       | Issue Method | Price List                                            | Unit Price                                                        | Total                                                                                                    | Co                                                                             | omments                                                                                                    |
| 1                                                   | Item                                          | ▼ 📫 RM5005                                                                                                    | Malt 2-Row Bulk                                           | 1,000                          | Ь                 | 📫 A1                                                                            | Manual       | Last Purcha: *                                        | \$ 0.8200                                                         | \$ 820                                                                                                    | 0.0000                                                                         |                                                                                                    |
| 2                                                   | Item                                          | RM5028                                                                                                    | Maris Otter supersack                                     | 200                            | lb<br>lb          | A1                                                                              | Manual       | Last Purcha:                                          | \$ 0.8600                                                         | \$ 1/2                                                                                                    | 2.0000                                                                         |                                                                                                    |
| 1                                                   | Item                                          | ▼ → RH5006                                                                                                    | Hops - Cascade                                            | 50                             | Ь                 | -> A1                                                                           | Manual       | <ul> <li>Last Purcha: </li> </ul>                     | \$ 7.0000                                                         | \$ 350                                                                                                    | 0.0000                                                                         |                                                                                                    |
| 5                                                   | Item                                          | ▼ 🖒 RH5012                                                                                                    | Hops - Fuggle                                             | 1                              | lb                | 📫 A1                                                                            | Manual       | Last Purchas                                          | \$ 5.1142                                                         | \$ 5                                                                                                    | 5.1142                                                                         |                                                                                                    |
| 5                                                   | Item                                          | ▼ 📫 RH5014                                                                                                    | Cut                                                       | 1                              | Ь                 | 📫 A1                                                                            | Manual       | ▼ Last Purcha: ▼                                      | \$ 4.3000                                                         |                                                                                                    | •                                                                              |                                                                                                    |
| 6 1                                                 | Item                                          |                                                                                                    | Сору                                                      | -                              | ID                | -                                                                               |              | Last Purcha: *                                        |                                                                   | Brun                                                                                                    | o rigi                                                                         | ht clicks on                                                                                                    |
|                                                     |                                               |                                                                                                    | Copy <u>T</u> able                                        |                                |                   |                                                                                 |              |                                                       |                                                                   | it                                                                                                    | em h                                                                           | ie needs to                                                                                                    |
|                                                     |                                               |                                                                                                    | Paste                                                     |                                |                   |                                                                                 |              |                                                       |                                                                   | rer                                                                                                    | nove                                                                           | , and selec                                                                                                    |
|                                                     |                                               |                                                                                                    | <u>D</u> elete                                            |                                |                   | -                                                                               |              |                                                       |                                                                   |                                                                                                    | "Dol                                                                           | ,<br>ete Row"                                                                                                    |
|                                                     |                                               |                                                                                                    | Maximize/Restore                                          | Grid                           |                   | -                                                                               |              |                                                       |                                                                   | l                                                                                                    | Del                                                                            |                                                                                                    |
|                                                     |                                               |                                                                                                    | Remove                                                    |                                |                   |                                                                                 |              |                                                       |                                                                   | -                                                                                                    |                                                                                |                                                                                                    |
|                                                     |                                               |                                                                                                    | Duplicate                                                 |                                |                   | -                                                                               | -            |                                                       |                                                                   |                                                                                                    |                                                                                |                                                                                                    |
|                                                     |                                               |                                                                                                    | Add Ro <u>w</u>                                           |                                |                   |                                                                                 |              |                                                       |                                                                   |                                                                                                    | -                                                                              |                                                                                                    |
|                                                     |                                               |                                                                                                    | Delete Row                                                |                                |                   |                                                                                 |              |                                                       |                                                                   |                                                                                                    |                                                                                |                                                                                                    |
|                                                     |                                               |                                                                                                    | Duplicate Row                                             |                                |                   |                                                                                 |              |                                                       |                                                                   |                                                                                                    |                                                                                |                                                                                                    |
|                                                     |                                               |                                                                                                    | Convert To                                                |                                |                   |                                                                                 |              |                                                       |                                                                   |                                                                                                    |                                                                                |                                                                                                    |
|                                                     |                                               |                                                                                                    | New Activity                                              |                                |                   | -                                                                               |              |                                                       |                                                                   |                                                                                                    |                                                                                |                                                                                                    |
|                                                     |                                               |                                                                                                    | Related Activities                                        |                                |                   |                                                                                 |              |                                                       |                                                                   |                                                                                                    |                                                                                |                                                                                                    |
|                                                     |                                               |                                                                                                    | List of Items                                             |                                |                   |                                                                                 |              |                                                       |                                                                   |                                                                                                    |                                                                                |                                                                                                    |
| sa<br>o                                             | ive his<br>clicks                             | changes,<br>< <b>Update</b>                                                                                                    | >                                                         |                                | System<br>Save W1 | Message<br>.003 BOM as V                                                        | ersion #4 ?  |                                                       |                                                                   |                                                                                                    | (?                                                                             | ×                                                                                                    |
| sa<br>o<br>lis                                      | ive his<br>clicks<br>s prom<br>BoM            | s changes,<br>< <b>Update</b><br>opted with<br>Version                                                                                                    | >                                                         |                                | System<br>Save W1 | Message<br>003 BOM as V                                                         | ersion #4 ?  |                                                       |                                                                   |                                                                                                    | 3                                                                              |                                                                                                    |
| sa<br>o<br>is<br>ne<br>ys                           | ave his<br>clicks<br>s prom<br>BoM<br>tem m   | s changes,<br>< <b>Update</b><br>npted with<br>Version<br>nessage                                                                                                   | >                                                         |                                | System<br>Save W1 | Message<br>.003 BOM as V                                                        | ersion #4 ?  |                                                       |                                                                   |                                                                                                    | 3                                                                              |                                                                                                    |
| sa<br>o<br>is<br>ne<br>ys                           | ave his<br>clicks<br>s prom<br>BoM<br>tem m   | s changes,<br>< <b>Update</b><br>npted with<br>Version<br>nessage                                                                                                   |                                                           |                                | System<br>Save W1 | Message<br>003 BOM as V                                                         | ersion #4 ?  |                                                       |                                                                   |                                                                                                    | 3                                                                              |                                                                                                    |
| sa<br>o<br>is<br>ne<br>ys                           | ave his<br>clicks<br>s pron<br>e BoM<br>tem n | s changes,<br>< <b>Update</b><br>npted with<br>Version<br>nessage                                                                                                   | >                                                         |                                | System<br>Save W1 | Message<br>1003 BOM as V                                                        | ersion #4 ?  |                                                       |                                                                   |                                                                                                    | 3                                                                              |                                                                                                    |
| sa<br>o<br>is<br>ne<br>ys                           | ave his<br>clicks<br>s prom<br>e BoM<br>tem m | s changes,<br>< <b>Update</b><br>npted with<br>Version<br>nessage                                                                                                   |                                                           |                                | System<br>Save W1 | Message<br>1003 BOM as Vi                                                       | ersion #4 ?  |                                                       |                                                                   |                                                                                                    | 3                                                                              |                                                                                                    |
| sa<br>o<br>is<br>ne<br>ys                           | ave his<br>clicks<br>s prom<br>BoM<br>tem m   | s changes,<br>< <b>Update</b> ><br>npted with<br>Version<br>nessage                                                                                                 |                                                           |                                | System<br>Save W1 | Message<br>1003 BOM as V                                                        | No           |                                                       |                                                                   | \$ 1,437                                                                                                    | 7.3000                                                                         |                                                                                                    |
| sa<br>o<br>is<br>ne<br>ys                           | eve his<br>clicks<br>s prom<br>BoM<br>tem m   | s changes,<br>< <b>Update</b><br>npted with<br>Version<br>nessage                                                                                                   |                                                           |                                | System<br>Save W1 | Message<br>003 BOM as Vi                                                        | ersion #4 ?  |                                                       |                                                                   | \$ 1,437                                                                                                    | 7.3000                                                                         |                                                                                                    |
| sa<br>o<br>is<br>ne<br>ys                           | ave his<br>clicks<br>s prom<br>e BoM<br>tem m | s changes,<br>< <b>Update</b><br>npted with<br>Version<br>nessage                                                                                                   | ><br>201<br>201<br>201<br>201<br>201<br>201<br>201<br>201 | Versions                       | System<br>Save W1 | Message<br>1003 BOM as V                                                        | Vo           |                                                       |                                                                   | \$ 1,437<br>Product Price                                                                                       | 7.3000                                                                         | ×                                                                                                    |
| sa<br>o<br>is<br>ne<br>ys                           | eve his<br>clicks<br>s prom<br>BoM<br>tem m   | cancel Update                                                                                                    | e PdOs Procedures                                         | Versions                       | System<br>Save W1 | Message:<br>003 BOM as V                                                        | ersion #4 ?  |                                                       |                                                                   | \$ 1,437<br>Product Price                                                                                       | 7.3000                                                                         | ×                                                                                                    |
| sa<br>o<br>is<br>ne<br>ys                           | pdate                                         | cancel Update                                                                                                    | Procedures                                                | Versions                       | System<br>Save W1 | Message<br>003 BOM as V                                                         | Vo           |                                                       |                                                                   | \$ 1,437<br>Product Price                                                                                       | 7.3000                                                                         | ×                                                                                                    |
| sa<br>O<br>is<br>ne<br>ys                           | eve his<br>clicks<br>s prom<br>e BoM<br>tem m | cancel Update                                                                                                    | a PdOs Procedures                                         | Versions                       | System<br>Save W1 | Message<br>1003 BOM as V                                                        | Vo           |                                                       | X Quantity                                                        | \$ 1,437<br>Product Price                                                                                       | 7.3000                                                                         | × → BH01                                                                                                    |
| sa<br>O<br>is<br>ne<br>ys                           | pdate                                         | cancel Update                                                                                                    | a PdOs Procedures                                         | Versions                       | System<br>Save W1 | Message<br>1003 BOM as V                                                        | lersion #4 ? |                                                       | X Quantity                                                        | \$ 1,437<br>Product Price<br>30 Ward<br>Price                                                                   | 7.3000                                                                         | ×     ×     ×     ×     ×     ×     ×     ×     ×     ×     ×     ×     ×     ×     ×     ×     ×     ×     ×     ×     ×     ×     ×     ×     ×     ×     ×     ×     ×     ×     ×     ×     ×     ×     ×     ×     ×     ×     ×     ×     ×     ×     ×     ×     ×     ×     ×     ×     ×     ×     ×     ×     ×     ×     ×     ×     ×     ×     ×     ×     ×     ×     ×     ×     ×     ×     ×     ×     ×     ×     ×     ×     ×     ×     ×     ×     ×     ×     ×     ×     ×     ×     ×     ×     ×     ×     ×     ×     ×     ×     ×     ×     ×     ×     ×     ×     ×     ×     ×     ×     ×     ×     ×     ×     ×     ×     ×     ×     ×     ×     ×     ×     ×     ×     ×     ×     ×     ×     ×     ×     ×     ×     ×     ×     ×     ×     ×     ×     ×     ×     ×     ×     ×     ×     ×     ×     ×     ×     ×     ×     ×     ×     ×     ×     ×     ×     ×     ×     ×     ×     ×     ×     ×     ×     ×     ×     ×     ×     ×     ×     ×     ×     ×     ×     ×     ×     ×     ×     ×     ×     ×     ×     ×     ×     ×     ×     ×     ×     ×     ×     ×     ×     ×     ×     ×     ×     ×     ×     ×     ×     ×     ×     ×     ×     ×     ×     ×     ×     ×     ×     ×     ×     ×     ×     ×     ×     ×     ×     ×     ×     ×     ×     ×     ×     ×     ×     ×     ×     ×     ×     ×     ×     ×     ×     ×     ×     ×     ×     ×     ×     ×     ×     ×     ×     ×     ×     ×     ×     ×     ×     ×     ×     ×     ×     ×     ×     ×     ×     ×     ×     ×     ×     ×     ×     ×     ×     ×     ×     ×     ×     ×     ×     ×     ×     ×     ×     ×     ×     ×     ×     ×     ×     ×     ×     ×     ×     ×     ×     ×     ×     ×     ×     ×     ×     ×     ×     ×     ×     ×     ×     ×     ×     ×     ×     ×     ×     ×     ×     ×     ×     ×     ×     ×     ×     ×     ×     ×     ×     ×     ×     ×     ×     ×     ×     ×     ×     ×     ×     ×     ×     ×     ×     ×     ×     ×     ×     ×     ×     ×     ×     ×     ×     ×     ×     ×     ×     ×     ×     ×     ×    × |
| sa<br>O<br>is<br>ne<br>ys                           | pdate I Materials                             | cancel Update                                                                                                    | a PdOs Procedures                                         | Versions                       | System<br>Save W1 | Message<br>003 BOM as V                                                         | ersion #4 ?  |                                                       | X Quantity                                                        | \$ 1,437<br>Product Price<br>30 Ward<br>Price<br>Distr                                                          | 7.3000                                                                         | ★ 47.7 ★ 8H01 Last Purchase Price                                                                                                    |
| Sa<br>O<br>is<br>yS                                 | pdate                                         | cancel Update                                                                                                    | a PdOs Procedures                                         | Versions                       | System<br>Save W1 | Message<br>003 BOM as V                                                         | ersion #4 ?  |                                                       | X Quantity                                                        | \$ 1,437<br>Product Price<br>30 Ware<br>Distr<br>Proje                                                          | 7.3000                                                                         | ★ 47.7 ★ 47.7 ★ 8H01 Last Purchase Price                                                                                                    |
| Sa<br>O<br>is<br>ne<br>ys                           | pdate                                         | cancel Update                                                                                                    | a PdOs Procedures                                         | Versions                       | System<br>Save W1 | Message<br>003 BOM as V<br>a Message<br>ects a n<br>version                     | ersion #4 ?  |                                                       | X Quantity                                                        | \$ 1,437<br>Product Price<br>30 Ware<br>Distr<br>Proje<br>Total                                                 | 7.3000                                                                         | BH01 Last Purchase Price mments                                                                                                    |
| Sa<br>O<br>is<br>yS<br>yS                           | pdate                                         | s changes,<br>< <b>Update</b><br>npted with<br>Version<br>nessage<br>Cancel Updat<br>Updat<br>Cancel Updat<br>Cancel Updat<br>Updat<br>CommanTrad                   | a PdOs Procedures                                         | Versions                       | System<br>Save W1 | Message<br>003 BOM as V<br>a M<br>a M<br>a M<br>a M<br>a M<br>a M<br>a M<br>a M | ersion #4 ?  | ice List                                              | X Quantity                                                        | \$ 1,43;<br>Product Price<br>30 Ware<br>Distr<br>Proje<br>Total<br>\$ 820<br>\$ 820                             | 2,3000 Co<br>2,1000 Co<br>2,100 Co<br>2,0000 Co                                | BH01 Last Purchase Price mments                                                                                                    |
| Sa<br>O<br>is<br>ys<br>ill a<br>rod<br>ill a<br>rod | pdate                                         | s changes,<br>< <b>Update</b><br>npted with<br>Version<br>nessage<br>Cancel Updat<br>Updat<br>Updat<br>Cancel Updat<br>W1003<br>CommanTrad<br>Save Cance            | e PdOs Procedures                                         | Versions                       | System<br>Save W1 | Message<br>003 BOM as V<br>a N<br>ects a n<br>version<br>referer                | ersion #4 ?  | ice List<br>t Purchat ▼<br>t Purchat ▼<br>t Purchat ▼ | X Quantity [                                                      | Product Price<br>30 Ware<br>Distr.<br>Proju<br>Total<br>\$ 820<br>\$ 172<br>\$ 91                               | 7.3000<br>ehouse (<br>e List<br>. Rule<br>ect Co<br>0.0000<br>0.0000           | ×<br>\$47.7<br>\$47.7<br>BH01<br>Last Purchase Price                                                                                                    |
| U<br>U<br>U<br>U<br>U<br>U<br>U<br>U<br>U<br>U      | pdate                                         | s changes,<br>< <b>Update</b><br>npted with<br>Version<br>nessage<br>Cancel Updat<br>Updat<br>Cancel Updat<br>W1003<br>CommanTrad<br>Cancel Cancel<br>Cancel Cancel | e PdOs Procedures                                         | Versions<br>Brun<br>save<br>fi | System<br>Save W1 | Message<br>003 BOM as V<br>a N<br>ects a n<br>version<br>referer<br>A1          | ersion #4 ?  | ice List<br>t Purchat *<br>Last Purchat *             | X Quantity [<br>Unit Price<br>\$ 0.8200<br>\$ 0.9100<br>\$ 7.0000 | \$ 1,437<br>Product Price<br>30 Ware<br>Distr<br>Proje<br>Total<br>Total<br>\$ 820<br>\$ 172<br>\$ 91<br>\$ 350 | 27.3000<br>ehouse (<br>e List<br>, Rule<br>ect (<br>0.0000<br>0.0000<br>0.0000 | ×                                                                                                    |

F

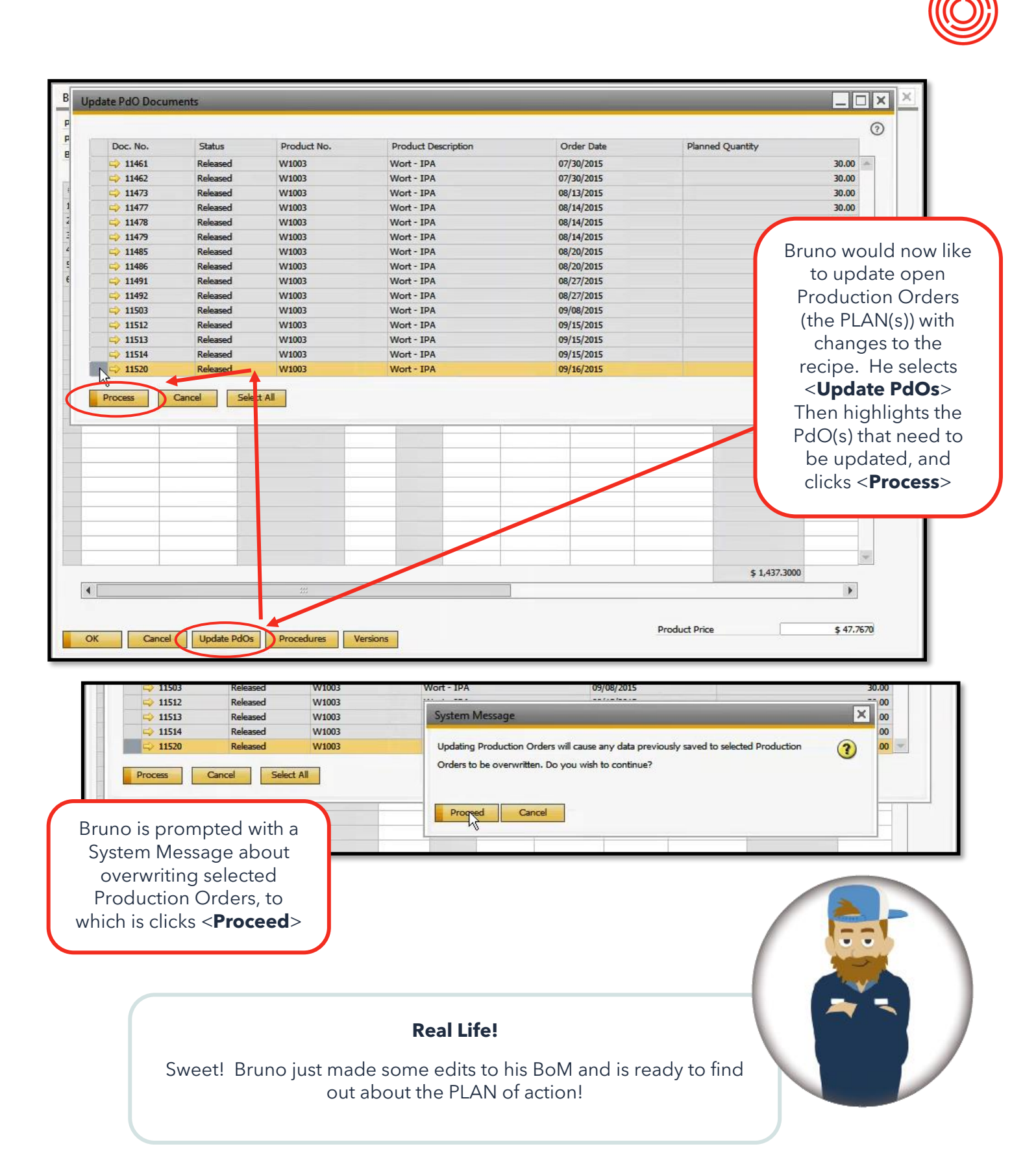

F

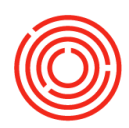

# **Production order**

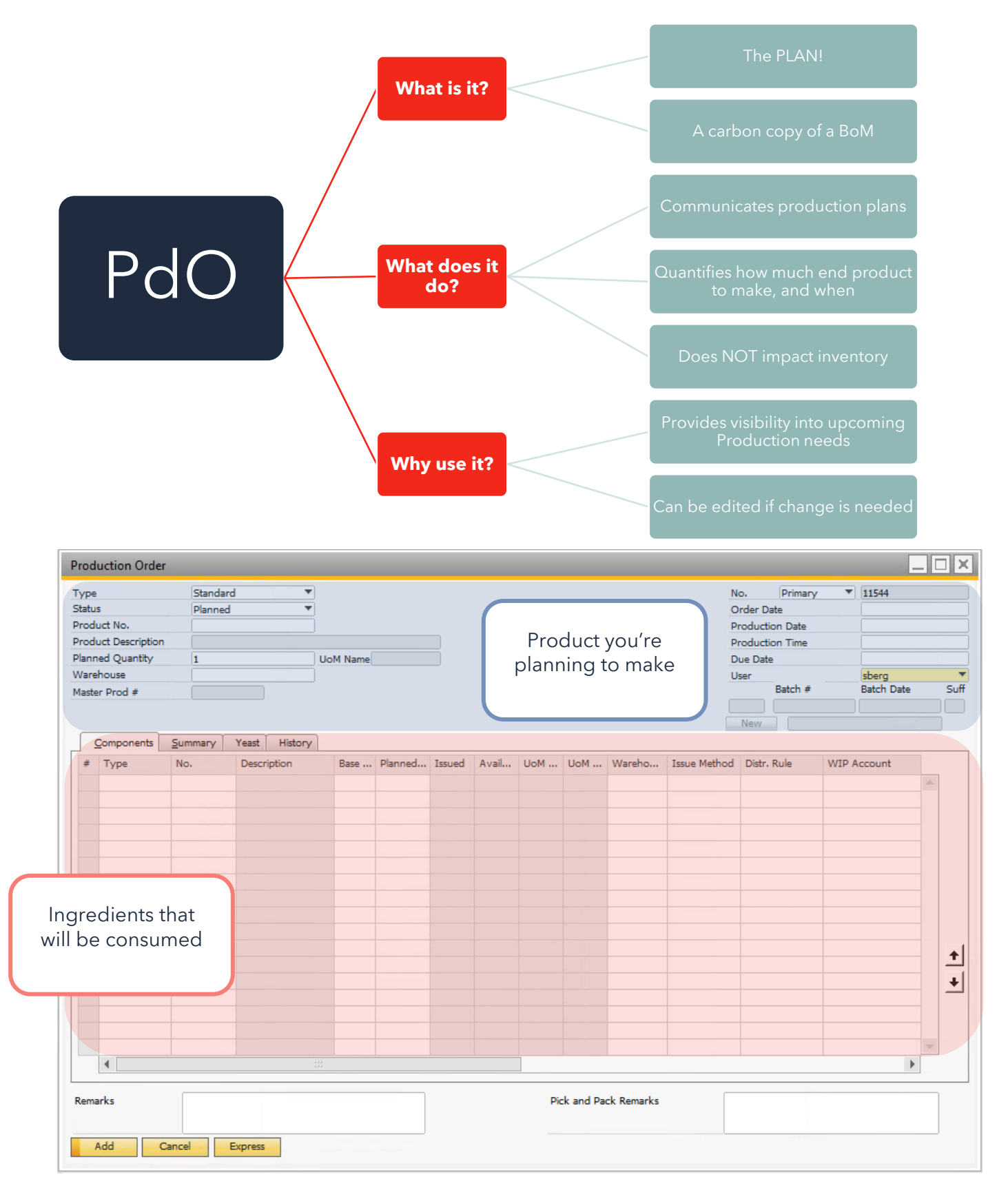

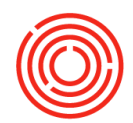

# Finding a PdO

F

#### Modules >Production > Production Order > Find Mode > Search for PdO

| us<br>dux | rt No.         | W(1002                                                                                                    | *                                                                                                    |                                                                                                    |                                                                                                    |                                                                                                    |                                                                                                    |                                                       |                                                                                                    |                                                 |                                                                  |             | No.<br>Order D | Date                                                                          | •                                                                                                    |                                                                                                    |
|-----------|----------------|----------------------------------------------------------------------------------------------------|----------------------------------------------------------------------------------------------------|----------------------------------------------------------------------------------------------------|----------------------------------------------------------------------------------------------------|----------------------------------------------------------------------------------------------------|----------------------------------------------------------------------------------------------------|-------------------------------------------------------|----------------------------------------------------------------------------------------------------|-------------------------------------------------|------------------------------------------------------------------|-------------|----------------|-------------------------------------------------------------------------------|----------------------------------------------------------------------------------------------------|----------------------------------------------------------------------------------------------------|
| due       | rt Descriptio  |                                                                                                    |                                                                                                    |                                                                                                    |                                                                                                    |                                                                                                    |                                                                                                    |                                                       |                                                                                                    | -                                               |                                                                  |             | Product        | tion Time                                                                     |                                                                                                    |                                                                                                    |
| Li        | st of Prod     | uction Orders                                                                                                    |                                                                                                    |                                                                                                    |                                                                                                    |                                                                                                    |                                                                                                    |                                                       | X                                                                                                    |                                                 |                                                                  |             | Due Dat        | te                                                                            |                                                                                                    |                                                                                                    |
| Fi        | ind            | 1                                                                                                    |                                                                                                    | 1                                                                                                    |                                                                                                    |                                                                                                    | Keep Visible                                                                                                    |                                                       |                                                                                                    |                                                 |                                                                  |             | User           | Batch #                                                                       | Batc                                                                                                    | n Date                                                                                                    |
| #         | Docu           | Production Order                                                                                                    | Due Date                                                                                                    | Item Number                                                                                                    |                                                                                                    | Planned Quantity                                                                                   | - Header                                                                                                    |                                                       |                                                                                                    |                                                 |                                                                  |             |                |                                                                               |                                                                                                    |                                                                                                    |
| 2         | 90 11492       | Standard                                                                                                    | 08/27/2015                                                                                                    | Wort - IPA                                                                                                    |                                                                                                    |                                                                                                    |                                                                                                    | 30.00                                                 |                                                                                                    |                                                 |                                                                  |             | New            |                                                                               |                                                                                                    |                                                                                                    |
| 2         | 91 11501       | Standard                                                                                                    | 09/08/2015                                                                                                    | Wort - IPA                                                                                                    |                                                                                                    |                                                                                                    |                                                                                                    | 30.00                                                 | )                                                                                                    |                                                 |                                                                  |             |                |                                                                               |                                                                                                    |                                                                                                    |
| 2         | 92 11502       | Standard                                                                                                    | 09/08/2015                                                                                                    | Wort - IPA                                                                                                    |                                                                                                    |                                                                                                    |                                                                                                    | 30.00                                                 |                                                                                                    | od Dist                                         | tr. Rule                                                         | WIP Acc     | ount           | Weight In                                                                     | Produ                                                                                                    | ction                                                                                                    |
| 2         | 93 11503       | Standard                                                                                                    | 09/08/2015                                                                                                    | Wort - IPA                                                                                                    |                                                                                                    |                                                                                                    |                                                                                                    | 30.00                                                 |                                                                                                    |                                                 |                                                                  |             |                |                                                                               |                                                                                                    |                                                                                                    |
| 2         | 94 11512       | Standard                                                                                                    | 09/15/2015                                                                                                    | Wort - IPA                                                                                                    |                                                                                                    |                                                                                                    |                                                                                                    | 30.00                                                 |                                                                                                    |                                                 |                                                                  |             |                |                                                                               |                                                                                                    | tion Ti                                                                                                    |
| 2         | 96 11514       | Standard                                                                                                    | 09/15/2015                                                                                                    | Wort - IPA                                                                                                    |                                                                                                    |                                                                                                    |                                                                                                    | 30.00                                                 |                                                                                                    |                                                 |                                                                  |             |                |                                                                               | vaviga                                                                                                    |                                                                                                    |
| 2         | 97 11518       | Standard                                                                                                    | 09/16/2015                                                                                                    | Wort - IPA                                                                                                    |                                                                                                    |                                                                                                    |                                                                                                    | 30.00                                                 |                                                                                                    |                                                 |                                                                  |             |                |                                                                               |                                                                                                    |                                                                                                    |
| 2         | 98 11519       | Standard                                                                                                    | 09/16/2015                                                                                                    | Wort - IPA                                                                                                    |                                                                                                    |                                                                                                    |                                                                                                    | 30.00                                                 |                                                                                                    |                                                 |                                                                  |             |                |                                                                               | You                                                                                                    | an also                                                                                                    |
| 2         | 99 11520       | Standard                                                                                                    | 09/16/2015                                                                                                    | Wort - IPA                                                                                                    |                                                                                                    |                                                                                                    |                                                                                                    | 30.00                                                 |                                                                                                    |                                                 |                                                                  |             |                |                                                                               | drag                                                                                                    | nd dra                                                                                                    |
| 3         | 00 11529       | Standard                                                                                                    | 09/01/2016                                                                                                    | Wort - IPA                                                                                                    |                                                                                                    |                                                                                                    |                                                                                                    | 30.00                                                 |                                                                                                    |                                                 |                                                                  |             |                |                                                                               | urag a                                                                                                    | nu aro                                                                                                    |
| 3         | 01 11530       | Standard                                                                                                    | 09/01/2016                                                                                                    | Wort - IPA                                                                                                    |                                                                                                    |                                                                                                    |                                                                                                    | 30.00                                                 |                                                                                                    |                                                 |                                                                  |             |                | - 1                                                                           | the Pro                                                                                                    | oductio                                                                                                    |
| 2         | 03 11535       | Standard                                                                                                    | 09/08/2016                                                                                                    | Wort - IPA                                                                                                    |                                                                                                    |                                                                                                    |                                                                                                    | 30.00                                                 |                                                                                                    |                                                 |                                                                  |             |                | +                                                                             | Orala                                                                                                    | f                                                                                                    |
| 3         | 04 11543       | Disassembly                                                                                                    | 09/08/2016                                                                                                    | Wort - IPA                                                                                                    |                                                                                                    |                                                                                                    |                                                                                                    | 20.00                                                 |                                                                                                    |                                                 |                                                                  |             |                |                                                                               | Order                                                                                                    | iunctio                                                                                                    |
| 3         | 05 11544       | Standard                                                                                                    | 09/14/2016                                                                                                    | Wort - IPA                                                                                                    |                                                                                                    |                                                                                                    |                                                                                                    | 30.00                                                 |                                                                                                    |                                                 |                                                                  |             |                |                                                                               | into                                                                                                    | vour                                                                                                    |
| 3         | 06 11545       | Standard                                                                                                    | 09/14/2016                                                                                                    | Wort - IPA                                                                                                    |                                                                                                    |                                                                                                    |                                                                                                    | 30.00                                                 | -                                                                                                    |                                                 |                                                                  |             |                |                                                                               |                                                                                                    | <i>j</i> c ai                                                                                                    |
|           | Channel        | Canad                                                                                                    |                                                                                                    |                                                                                                    |                                                                                                    |                                                                                                    |                                                                                                    |                                                       |                                                                                                    |                                                 |                                                                  |             |                |                                                                               | Cor                                                                                                    | nmon                                                                                                    |
| t         |                | Production Or                                                                                                    | der                                                                                                    | _                                                                                                    |                                                                                                    |                                                                                                    |                                                                                                    |                                                       |                                                                                                    |                                                 |                                                                  |             |                |                                                                               |                                                                                                    |                                                                                                    |
| ar        | <b>∢</b><br>ks | Production Or<br>Type<br>Status<br>Product No.<br>Product Descript<br>Planned Quantiti<br>Warehouse<br>Master Prod #                                                                                                    | der<br>Standar<br>Releaser<br>W1003<br>tion Wort -<br>y 30<br>BH01<br>222                                                                                                    | d via                                                                                                    | M Name B                                                                                                    | BL                                                                                                 |                                                                                                    |                                                       |                                                                                                    |                                                 |                                                                  |             |                | No.<br>Order Date<br>Production<br>Production<br>Due Date<br>User<br>B<br>New | Primary<br>Date<br>Time<br>atch #                                                                                           | 11544<br>09/14/2016<br>09/28<br>09/14/2016<br>09/28<br>09/14/2016<br>sberg<br>Batch Date                                                                                                    |
| ar        | <b>↓</b><br>ks | Production Or<br>Type<br>Status<br>Product No.<br>Product Descript<br>Planned Quantit<br>Warehouse<br>Master Prod #                                                                                                    | der<br>Standar<br>Release<br>W1003<br>tion Wort -<br>y 30<br>BH01<br>222<br>s Summary                                                                                                    | d d<br>d v<br>IPA Uoh<br>Yeast History                                                                                                    | M Name B                                                                                                    | 38L]                                                                                               |                                                                                                    |                                                       |                                                                                                    |                                                 |                                                                  |             |                | No.<br>Order Date<br>Production<br>Due Date<br>User<br>New                    | Primary<br>Date<br>Time<br>atch #<br>[IPA150Train                                                                           | 11544<br>09/14/2016<br>09:14/2016<br>09:28<br>09/14/2016<br>sberg<br>Batch Date                                                                                                    |
| ar        | <b>∢</b><br>ks | Production Or<br>Type<br>Status<br>Product No.<br>Product Descript<br>Planned Quantit<br>Warehouse<br>Master Prod #<br>Can<br>Component<br># Type<br>*                                                                                                    | der<br>Standar<br>Releaser<br>W1003<br>tion Wort -<br>y 30<br>BH01<br>222<br>s Summary<br>No.                                                                                                    | d Veast History                                                                                                    | M Name B<br>Base                                                                                                    | BL                                                                                                 | Avail UoM                                                                                                    | • UoM                                                 | Wareho                                                                                                    | D ISSUE                                         | Method                                                           | Distr. Rule | WIP Account    | No.<br>Order Date<br>Production<br>Due Date<br>User<br>B<br>New               | Primary<br>Date<br>Time<br>atch #<br>[IPA150Train<br>Weight In                                                              | 11544<br>09/14/2016<br>09/14/2016<br>09:28<br>09/14/2016<br>sberg<br>Batch Date                                                                                                    |
| ar        | ∢<br>ks        | Production Or<br>Type<br>Status<br>Product No.<br>Product Descript<br>Planned Quantit<br>Warehouse<br>Master Prod #<br>Can<br><u>Component</u><br># Type<br>1 Iltem                                                                                                    | der<br>Standar<br>Release<br>♥ W1003<br>tion<br>₩ Wort -:<br>y 30<br>BH01<br>222<br>s<br>Summary<br>No.<br>♥ MS005<br>♥ M007<br>BH01<br>222                                                                                                    | d Voh                                                                                                    | M Name B<br>Base<br>33.33<br>6.67                                                                                                    | Planned Issued<br>1,000<br>200                                                                     | Avail UoM<br>-18,804 Manual<br>2,590 Manual                                                                                              | · UoM<br>b                                            | Wareho                                                                                                    | o Issue<br>Manu<br>Manu                         | e Method<br>Ial ♥                                                | Distr, Rule | WIP Account    | No. 0<br>Order Date<br>Production<br>Due Date<br>User<br>New<br>t 1           | Primary<br>Date<br>Time<br>atch #<br>IPA150Trair<br>Weight In<br>0.00                                                       | 11544<br>09/14/2016<br>09:14/2016<br>09:28<br>09/14/2016<br>sberg<br>Batch Date<br>Batch Date                                                                                                    |
| ar        | 4 ks           | Can Production Or Type Status Product Descript Planned Quantit Warehouse Master Prod # Can Can Component # Type 1 Item 2 Item 3 Item                                                                                                    | der<br>Standar<br>Release<br>♥ W1003<br>ion Wort-<br>y 30<br>♥ BH01<br>222<br>s<br><u>Summary</u><br>No.<br>♥ AK5005<br>♥ ♠ RM5028<br>♥ ♠ RM5028                                                                                                    | d Veast History<br>Description<br>Mait 2-Row Bulk<br>Marie Otter supersac<br>Mait C-45                                                                                                    | M Name B<br>Base<br>33.33<br>6.67<br>3.33                                                                                                    | Planned Issued<br>1,000<br>2000<br>100                                                             | Avail UoM<br>-18,804 Manual<br>2,550 Manual<br>6,255 Manual                                                                              | • UoM<br>b 0<br>b 0                                   | Wareho<br>⇒ A1<br>⇒ A1<br>⇒ A1                                                                                                    | o Issue<br>Manu<br>Manu<br>Manu                 | e Method<br>ial ▼<br>ial ▼                                       | Distr, Rule | WIP Account    | No. 0<br>Order Date<br>Production<br>Due Date<br>User<br>New<br>t             | Primary<br>Date<br>Time<br>atch #<br>[IPA150Train<br>Weight In<br>0.00<br>0.000                                             | 11544<br>09/14/2016<br>09/14/2016<br>09:28<br>09/14/2016<br>sberg<br>Batch Date<br> <br>b<br>b<br> <br>b<br> <br>b                                                                                                    |
| ar        | 4 ks           | Can Production Or Type Status Product No. Product Descript Planned Quantit Warehouse Master Prod # Can Can Component # Type 1 Item 2 Item 3 Item 4 Item 4 Item                                                                                                    | der<br>Standar<br>Release<br>W1003<br>W0rt -<br>y 30<br>BH01<br>222<br>s<br>Summary<br>No.<br>RM5005<br>C RM5028<br>C RM5028<br>C RM5024<br>C RM5026                                                                                                    | d Veast History Veast History Description Mait 2-Row Bulk Maris Otter supersac Hops - Cascade                                                                                                    | M Name B<br>Base<br>33.33<br>6.67<br>3.33<br>1.67                                                                                                    | Planned Issued<br>1.000<br>200<br>100<br>50                                                        | Avail UoM<br>-18,804 Manual<br>-2,590 Manual<br>-6,295 Manual<br>14,804 Manual                                                           | . UoM<br>Ib (<br>Ib (<br>Ib (                         | Wareho                                                                                                    | o Issue<br>Manu<br>Manu<br>Manu<br>Manu         | e Method<br>Ial ▼<br>Ial ▼<br>Ial ▼                              | Distr. Rule | WIP Account    | No. 0<br>Order Date<br>Production<br>Due Date<br>User<br>New<br>t             | Primary<br>Date<br>Time<br>atch #<br>[IPA150Train<br>0.00<br>0.00<br>0.00<br>0.00                                           | 11544<br>09/14/2016<br>09:28<br>09/14/2016<br>sberg<br>Batch Date<br> <br>b<br>b<br>b<br>b<br>b<br>b                                                                                                    |
| -ir       | ∢<br>ks        | Can Production Or Type Status Product No. Product Descript Planned Quantk Warehouse Master Prod # Can Component # Type 1 Item 2 Item 3 Item 4 Item 5 Item 6 Item 6 Item                                                                                                    | der<br>Standar<br>Release<br>W1003<br>ion<br>W0rt-<br>y<br>30<br>BH01<br>222<br>s<br>Summary<br>No.<br>♥<br>♥<br>RM5005<br>♥<br>♥<br>RM5026<br>♥<br>♥<br>RM5026<br>♥<br>PR506<br>♥<br>PR506<br>♥<br>PR606<br>PR606 | d Uoh<br>JPA Uoh<br>Yeast History<br>Description<br>Mait 2-Row Bulk<br>Maris Otter supersac<br>Mait C-45<br>Hops - Cascade<br>Hops - German Trad                                                                                                    | Base<br>33.33<br>6.67<br>3.33<br>1.67<br>0.03                                                                                                    | Planned Issued<br>1,000<br>2000<br>100<br>50<br>1                                                  | Avail UoM<br>-18,804 Manual<br>2,530 Manual<br>5,225 Manual<br>14,804 Manual<br>787 Manual                                               | • UoM<br>Ib (<br>Ib (<br>Ib (<br>Ib (<br>Ib (<br>Ib ( | Wareho<br>⇒ A1<br>⇒ A1<br>⇒ A1<br>⇒ A1<br>⇒ A1<br>⇒ A1                                                                                                    | 5 Issue<br>Manu<br>Manu<br>Manu<br>Manu         | e Method<br>Ial ▼<br>Ial ▼<br>Ial ▼<br>Ial ▼                     | Distr, Rule | WIP Account    | No.<br>Order Date<br>Production<br>Due Date<br>User<br>New                    | Primary<br>Date<br>Time<br>atch #<br>[IPA150Train<br>0.00<br>0.00<br>0.00<br>0.00<br>0.00                                   | 11544<br>(9)(14/2016<br>(9):28<br>(9)(14/2016<br>(9):28<br>(9)(14/2016<br>(sberg<br>Batch Date<br>)<br>Batch Date<br>)<br>Production<br>b<br>b<br>b<br>b<br>b                                                                                                    |
|           | ∢<br>ks        | Can Production Or Type Status Product No. Product Descript Planned Quantit Warehouse Master Prod # Can Component # Type I Item G Item I Item I | der<br>Standar<br>Release<br>VV1003<br>ion Wort -<br>y 30<br>BH01<br>222<br>s<br>Summary<br>No.<br>♥ ↔ RM5005<br>♥ ↔ RM5026<br>♥ ↔ RM5024<br>♥ ↔ RM5026<br>♥ ↔ RM5026                                                                                                    | d Uoh<br>JPA Uoh<br>Yeast History<br>Description<br>Mait 2-Row Bulk<br>Maris Otter supersac<br>Mait C-45<br>Hops - Cascade<br>Hops - German Trad                                                                                                    | Base<br>33.33<br>6.67<br>3.33<br>1.67<br>0.03                                                                                                    | Planned Issued<br>1,000<br>2000<br>50<br>1                                                         | Avail UoM<br>-18,804 Manual<br>2,530 Manual<br>5,235 Manual<br>14,804 Manual<br>787 Manual                                               | UoM<br>Ib c<br>Ib c<br>Ib c                           | Warehc<br>→ A1<br>→ A1<br>→ A1<br>→ A1<br>→ A1<br>→ A1<br>→ A1                                                                                                    | o Issue<br>Manu<br>Manu<br>Manu<br>Manu         | e Method<br>Ial ▼<br>Ial ▼<br>Ial ▼<br>Ial ▼                     | Distr. Rule | WIP Account    | No. Order Date<br>Production<br>Due Date<br>User<br>New                       | Primary<br>Date<br>Time<br>atch #<br>[IPA150Train<br>Weight In<br>0.00<br>0.00<br>0.00<br>0.00                              | 11544           09/14/2016           09/14/2016           09/14/2016           09/14/2016           sberg           Batch Date           Production           b           b           b           b           b                                                                                                    |
|           | ks             | Can Production Or Type Status Product No. Product Descript Planned Quantit Warehouse Master Prod # Can Component # Type I Item G Item I Item I | der<br>Standar<br>Release<br>VV1003<br>Store<br>y 30<br>BH01<br>222<br>S<br>Summary<br>No.<br>♥ ♣ RM5025<br>♥ ♣ RM5024<br>♥ ♣ RM5024<br>♥ ♣ RM5024<br>♥ ♣ RM5024                                                                                                    | d Veast History Veast History Description Mait 2-Row Bulk Maris Otter supersac Mait C-45 Hops - Cascade Hops - German Trad                                                                                                    | M Name B<br>Base<br>33.33<br>6.67<br>3.33<br>1.67<br>0.03                                                                                                 | Planned Issued<br>1,000<br>2000<br>50<br>1                                                         | Avail UoM<br>-18.804 Manual<br>2.530 Manual<br>5.295 Manual<br>14.804 Manual<br>787 Manual                                               | . UoM<br>Ib (<br>Ib (<br>Ib (<br>Ib (<br>Ib (         | Warehc<br>⇒ A1<br>⇒ A1<br>⇒ A1<br>⇒ A1<br>⇒ A1<br>⇒ A1                                                                                                    | o Issue<br>Manu<br>Manu<br>Manu<br>Manu         | e Method<br>Ial ▼<br>Ial ▼<br>Ial ▼<br>Ial ▼                     | Distr. Rule | WIP Account    | No. Order Date<br>Production<br>Due Date<br>User<br>New                       | Primary<br>Date<br>Time<br>atch #<br>[IPA150Train<br>Weight In<br>0.00<br>0.00<br>0.00<br>0.00                              | 11544           09/14/2016           09/14/2016           09/14/2016           09/14/2016           sberg           Batch Date           Production           b           b           b           b           b                                                                                                    |
|           | ∢<br>ks        | Can Production Or Type Status Product No. Product Descript Planned Quanth Warehouse Master Prod # Can Component # Type I Item G Item I Item I  | der<br>Standar<br>Release<br>♥ W1003<br>ion Wort -<br>y ⇔ BH01<br>222<br>is <u>Summary</u><br>No.<br>♥ ➡ RM5005<br>♥ ➡ RM5024<br>♥ ➡ RM5024<br>♥ ➡ RM5024<br>♥ ➡ RM5024                                                                                                    | d view of the second second se | Base<br>33,33<br>6.67<br>3.33<br>1.67<br>0.03                                                                                                    | Planned         Issued           1,000         200           100         50           1         50 | Avail UoM<br>-18,804 Manual<br>2,539 Manual<br>5,225 Manual<br>14,804 Manual<br>787 Manual                                               | UoM<br>b c<br>b c<br>b c<br>b c                       | Warehc<br>→ A1<br>→ A1<br>→ A1<br>→ A1<br>→ A1<br>→ A1                                                                                                    | o Issue<br>Manu<br>Manu<br>Manu<br>Manu         | : Method<br>Iai ▼<br>Iai ▼<br>Iai ▼<br>Iai ▼                     | Distr. Rule | WIP Account    | No. Order Date<br>Production<br>Due Date<br>User<br>New                       | Primary<br>Date<br>Time<br>atch #<br>IPA150Train<br>Weight In<br>0.00<br>0.00<br>0.00<br>0.00                               | 11544<br>(9)/14/2016<br>(9):28<br>(9)/14/2016<br>(9):28<br>(9)/14/2016<br>(9):28<br>(9)/14/2016<br>(9):28<br>(9)/14/2016<br>(9):28<br>(9)/14/2016<br>(9)/14/2016<br>(9)/14/2 |
|           | ks<br>nd       | Production Or<br>Type<br>Status<br>Product No.<br>Product Descript<br>Planned Quantity<br>Warehouse<br>Master Prod #<br>Can<br>Component<br># Type<br>1 Item<br>2 Item<br>3 Item<br>6 Item                                                                                                    | der<br>Standar<br>Release<br>♥ W1003<br>ion Wort-<br>y 30<br>♥ BH01<br>222<br>s Summary<br>No.<br>♥ ♣ RM5025<br>♥ ♣ RM5024<br>♥ ♣ RM5024<br>♥ ♣ RM5024<br>♥ ♣ RM5024                                                                                                    | d d d d d d d d d d d d d d d d d d d                                                                                                    | M Name B<br>Base<br>33.33<br>6.67<br>0.03                                                                                                    | Planned         Issued           1,000         200           200         1           50         1  | Avail UoM<br>-18,804 Manual<br>2,530 Manual<br>5,225 Manual<br>14,804 Manual<br>787 Manual                                               | UoM<br>b c<br>b c<br>b c<br>b c                       | Wareho<br>$\Rightarrow A1$<br>$\Rightarrow A1$<br>$\Rightarrow A1$<br>$\Rightarrow A1$<br>$\Rightarrow A1$<br>$\Rightarrow A1$<br>$\Rightarrow A1$                                                                                                    | o Issue<br>Manu<br>Manu<br>Manu<br>Manu<br>Manu | e Method<br>al v<br>al v<br>al v<br>al v<br>al v<br>al v<br>al v | Distr. Rule | WIP Account    | No. Order Date<br>Production<br>Due Date<br>User<br>New                       | Primary<br>Date<br>Time<br>atch #<br>(IPA150Train<br>Weight In<br>0.00<br>0.00<br>0.00<br>0.00                              | 11544<br>(9)(14/2016<br>(9):28<br>(9)(14/2016<br>(9):28<br>(9)(14/2016<br>(9):28<br>(9)(14/2016<br>(9):28<br>(9)(14/2016<br>(9)(14/2016)<br>(9)(14/2016<br>(9)(14/2016<br>(9)(14/20)<br>(9)(14/2016<br>(9) |
| Fir       | ks<br>nd       | Production Or<br>Type<br>Status<br>Product No.<br>Product Descript<br>Planned Quanth<br>Warehouse<br>Master Prod #<br>Can<br>Component<br># Type<br>1 Item<br>2 Item<br>3 Item<br>6 Item                                                                                                    | der<br>Standar<br>Release<br>♥ W1003<br>icon Wort-<br>y 30<br>♥ BH01<br>222<br>Is Summary<br>No.<br>♥ ♣ RM5025<br>♥ ♣ RM5024<br>♥ ♣ RM5024<br>♥ ♣ RM5024<br>♥ ♣ RM5024                                                                                                    | d<br>d<br>TPA<br>Uoh<br>Yeast History<br>Description<br>Mait 2-Row Bulk<br>Mairs Otter supersac<br>Mait C-45<br>Hops - Cascade<br>Hops - German Trad                                                                                                    | M Name B<br>Base<br>33.33<br>6.67<br>3.33<br>6.67<br>0.03<br>1.67<br>0.03<br>1.67<br>0.03<br>1.67<br>0.03<br>1.67<br>0.03<br>1.67<br>0.03<br>1.67<br>0.03 | Planned Issued<br>1,000<br>200<br>100<br>50<br>1<br>1<br>anning o<br>w some i                      | Avail UoM<br>-18,804 Manual<br>2,350 Manual<br>14,804 Manual<br>787 Manual<br>287 Manual<br>14,904 Manual<br>287 Manual<br>14,904 Manual | UoM<br>b<br>b<br>b<br>uction                          | Wareho<br>⇒ A1<br>⇒ A1<br>⇒ A | al Lif                                          | e Method<br>al •<br>al •<br>al •<br>al •<br>fe!<br>tear<br>hinc  | Distr. Rule | e floor.       | No. Order Date<br>Production<br>Due Date<br>User<br>B<br>New<br>t             | Primary<br>Date<br>Time<br>atch #<br>IPA150Train<br>Weight In<br>0.00<br>0.00<br>0.00<br>0.00<br>0.00<br>0.00<br>0.00<br>0. | 11544<br>99/14/2016<br>99/14/2016<br>99:28<br>99/14/2016<br>sberg<br>Batch Date<br>Batch Date<br>b<br>b<br>b<br>b<br>b                                                                                                    |

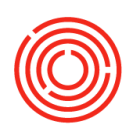

### PdO 411

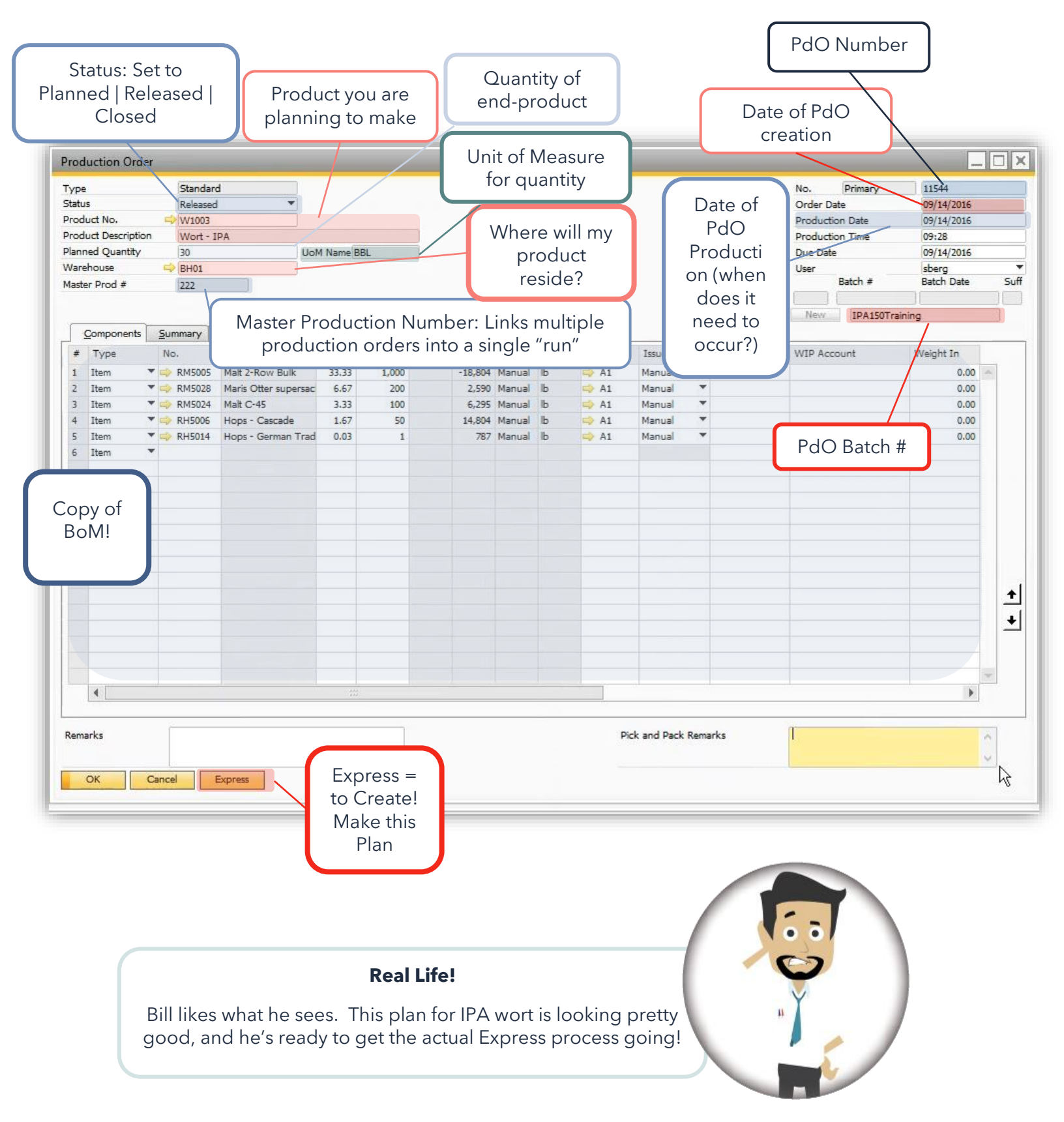

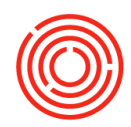

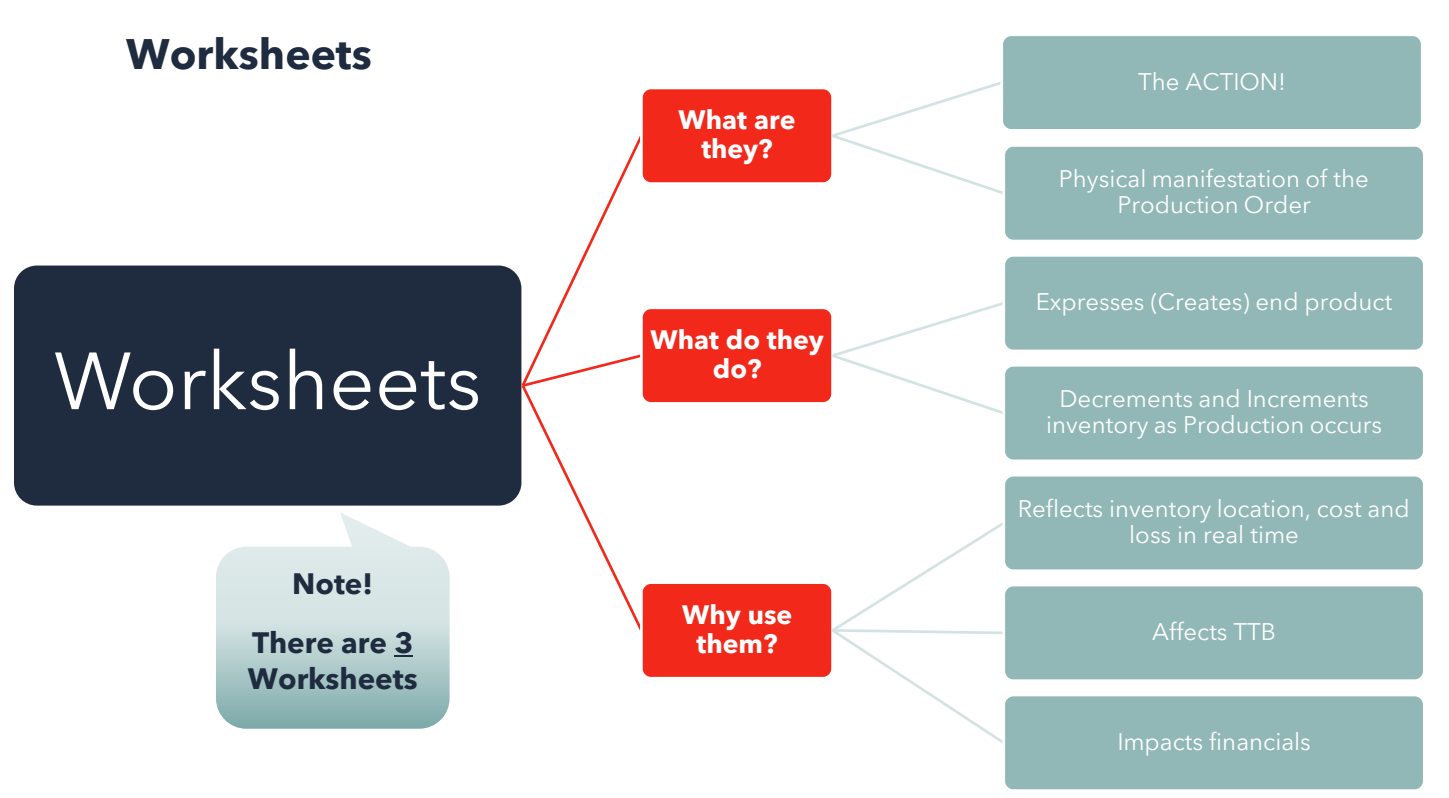

### **Finding a Worksheet**

Modules > Production > Production Forms > Brewing | Cellar | Packaging Worksheet

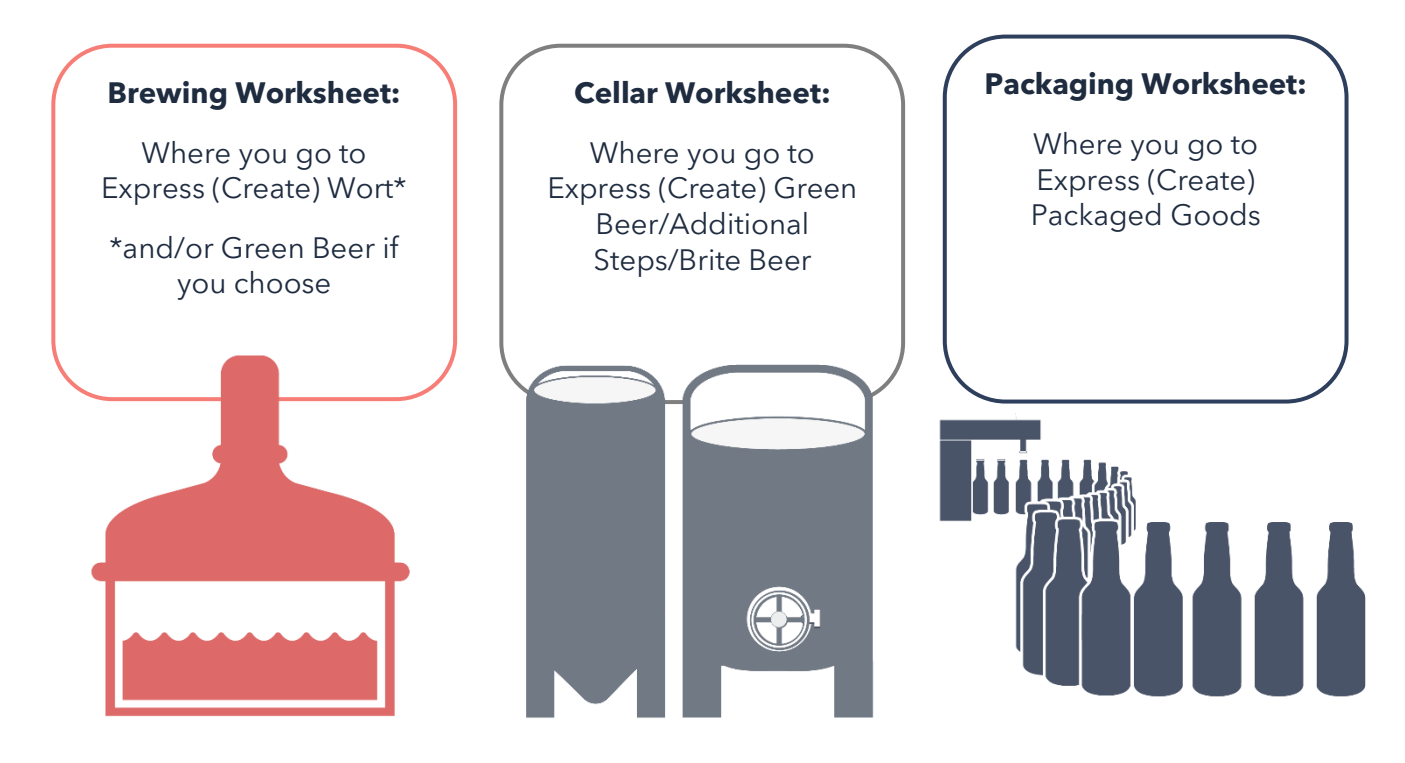

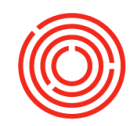

### Worksheet 411

F

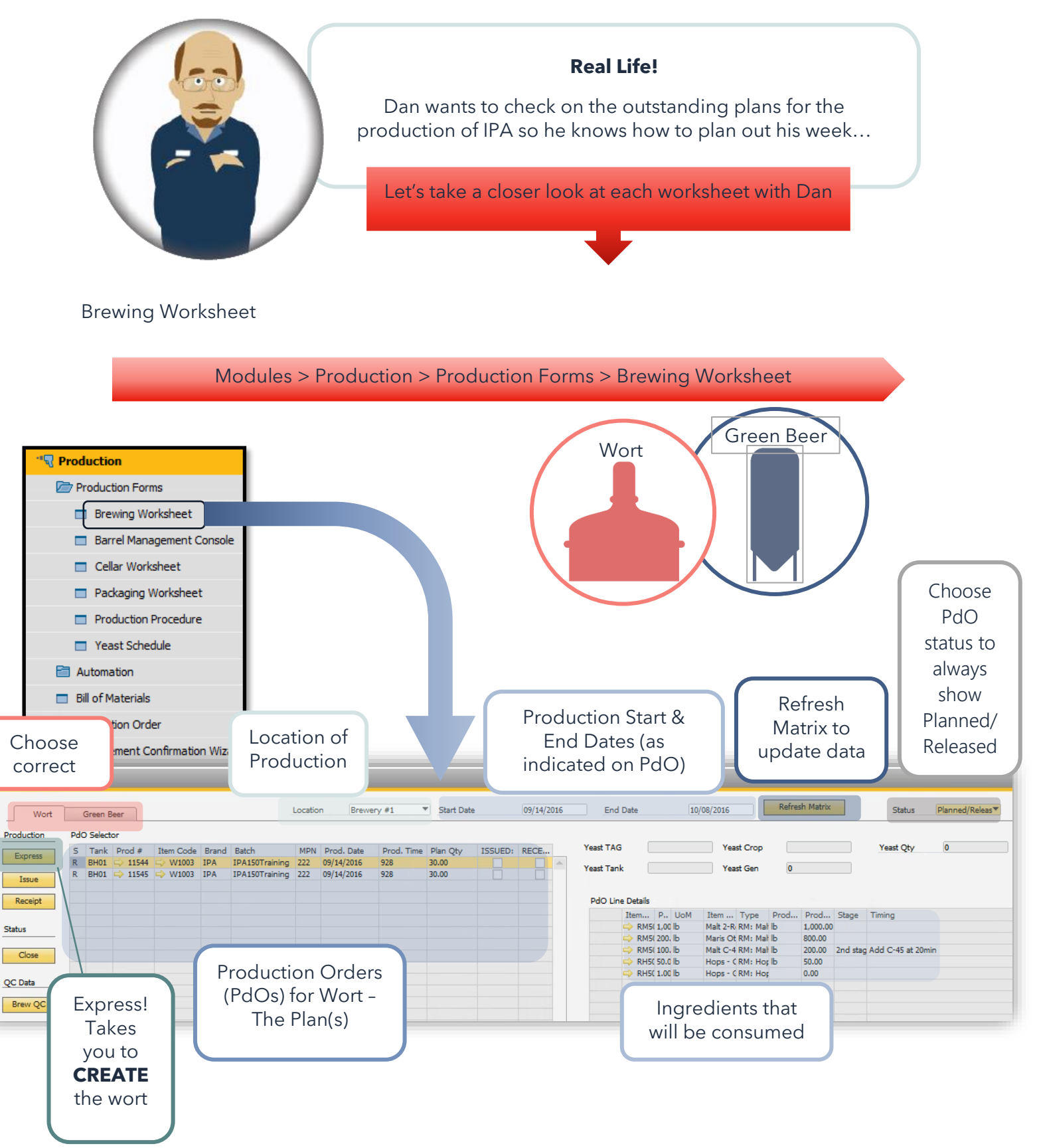

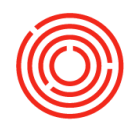

#### Cellar Worksheet

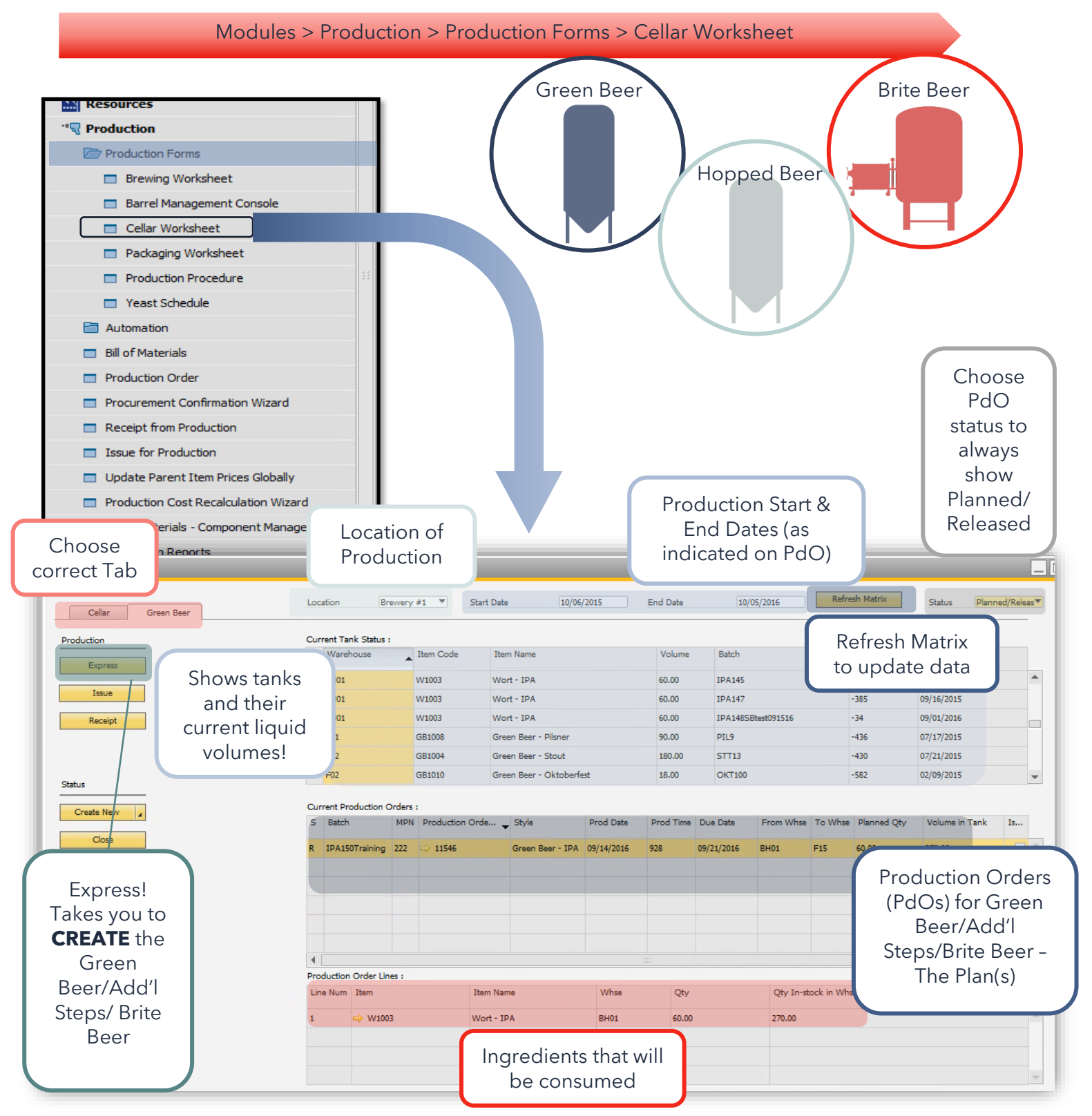

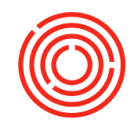

#### Packaging Worksheet

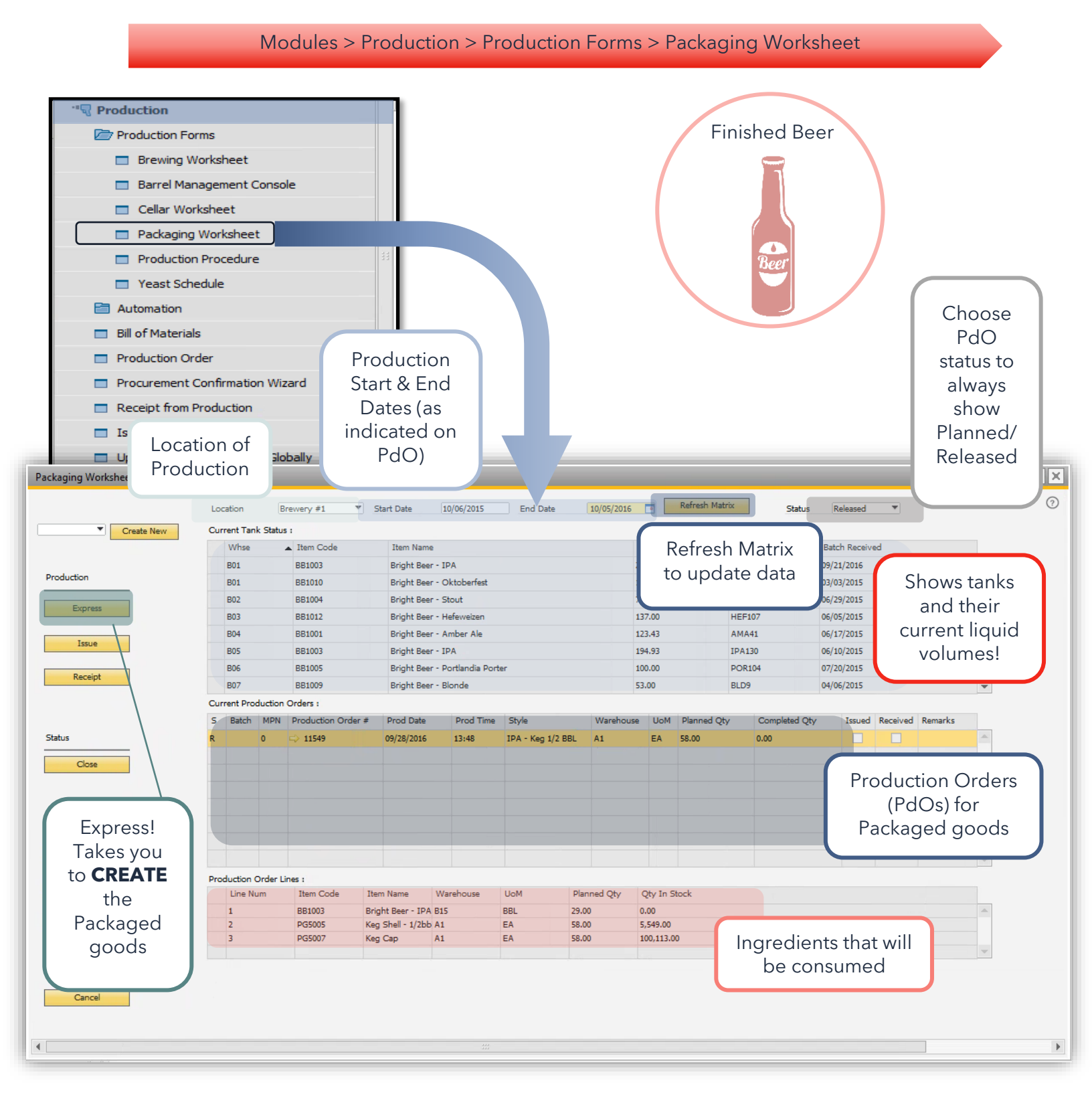

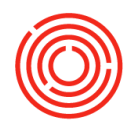

#### **Express Screen**

Modules > Production > Production Forms > Worksheet < Express Button >

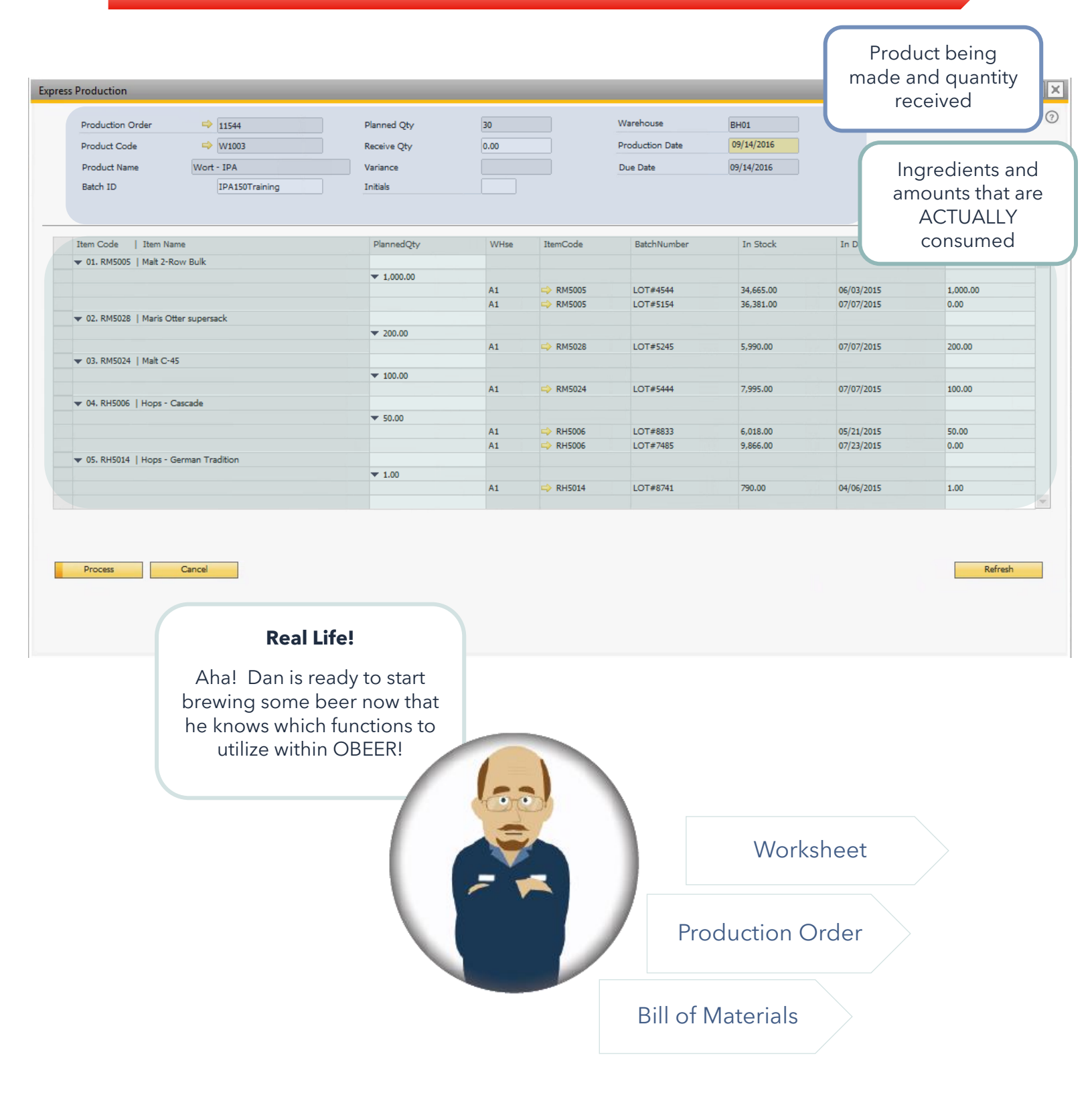

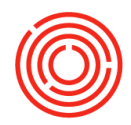

# **Production process**

### **Planning vs. expressing**

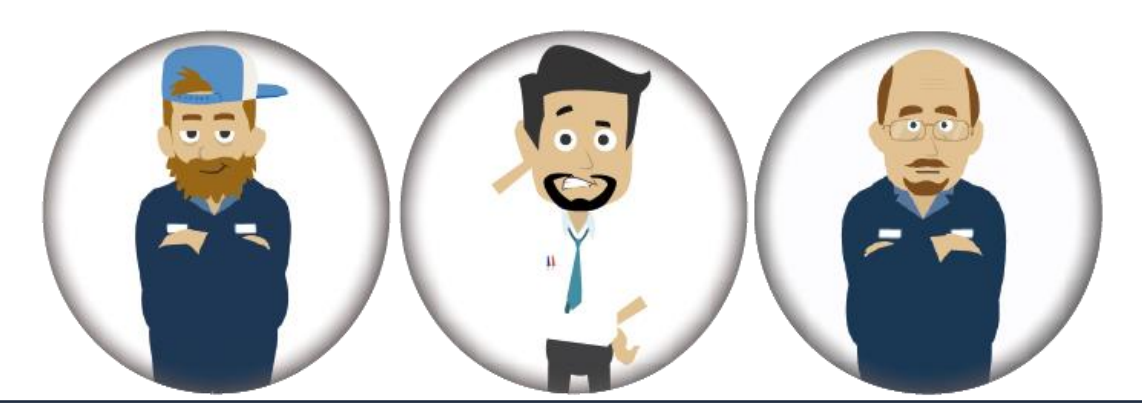

As Bruno, Bill and Dan found out during Production Basics, there are 2 main processes within Production. Planning and Expressing. Bill of Materials (BoMs) and Production Orders (PdOs) take care of the planning stages, and Worksheets (Brewing, Cellar & Packaging) handle the execution/creation of those plans.

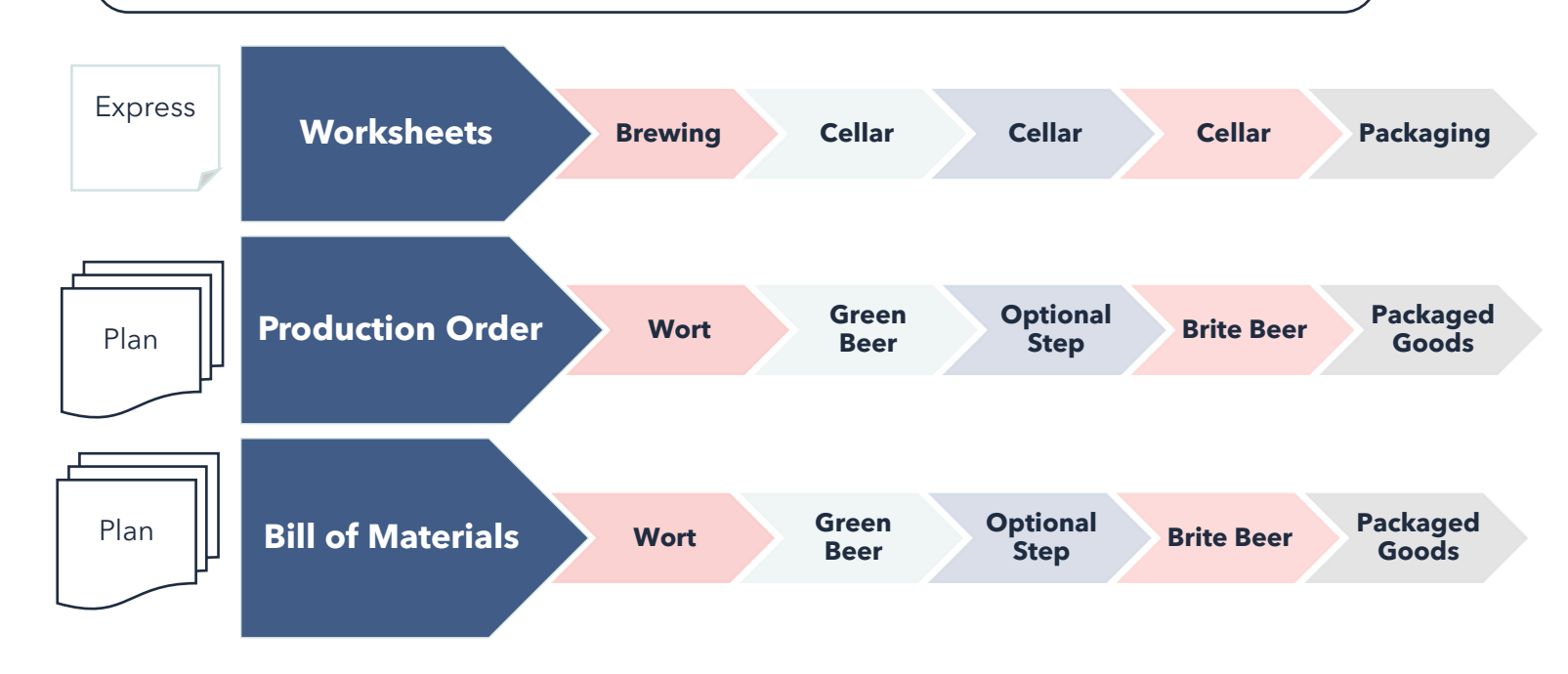

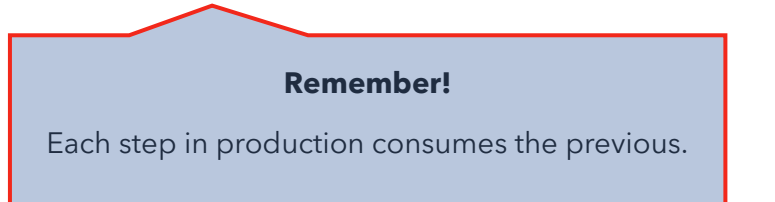

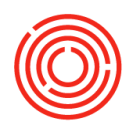

# **PdO wizards & planning**

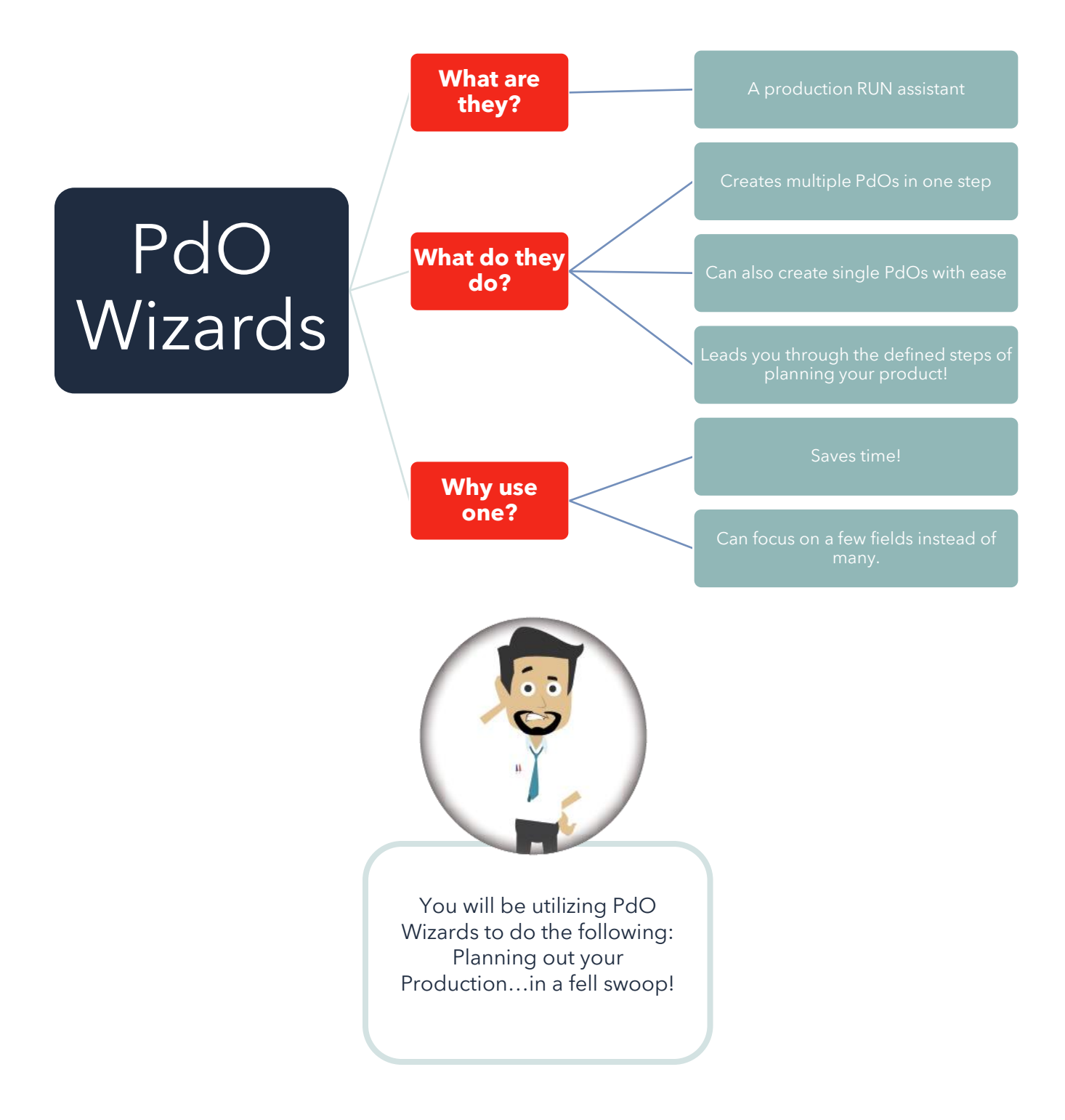